#### CORRECTIONAL SERVICE CANADA FACILITIES BRANCH ELECTRONIC SECURITY SYSTEMS

31 July 2014

#### DESIGN REQUIREMENTS

# FOR THE OPERATOR GRAPHICAL USER INTERFACE FOR THE LIVING UNIT POWER AND LIGHT SYSTEM

### TABLE OF CONTENTS

| TAI                         | BLE OF ABBREVIATIONS                                                                                                    | 4                    |  |  |
|-----------------------------|----------------------------------------------------------------------------------------------------|----------------------|--|--|
| TAI                         | BLE OF DEFINITIONS                                                                                                    | 6                    |  |  |
| 1                           | INTRODUCTION                                                                                                    |                      |  |  |
| 2                           | SCOPE                                                                                                    | 11                   |  |  |
| 3                           | AUDIENCE                                                                                                    | 12                   |  |  |
| 4                           | GENERAL                                                                                                    | 13                   |  |  |
| -                           |                                                                                                    |                      |  |  |
| Э<br>5 4                    |                                                                                                    | 14                   |  |  |
| <b>5.</b><br>5.<br>5.<br>5. | 1.1       User Interface                                                                                                    | 14<br>14<br>14<br>14 |  |  |
| 6                           | OPERATIONAL REQUIREMENTS                                                                                                    | 15                   |  |  |
| 6.1                         | Operational functions or tasks                                                                                                  | 15                   |  |  |
| 6.                          | 1.1 Control of lights and power at range office control post                                                                    | 15                   |  |  |
| 6.2                         | List of commands that are to be confirmed                                                                                       | 15                   |  |  |
| 6.3                         | List of system alarms and alarm handling attributes                                                                             |                      |  |  |
| 6.4                         | List of devices and states for those devices                                                                                    | 16                   |  |  |
| 7                           | OPERATIONAL SEQUENCES.                                                                                                    | <b>18</b>            |  |  |
| 7.2                         | Power control                                                                                                    |                      |  |  |
| 7.                          | 1.2 TV on and off                                                                                                    |                      |  |  |
| 8                           | VISUAL LAYOUTS OF UI FOR POWER & LIGHT FOR THE RANGE OFFICE                                                                     | E 36                 |  |  |
| 8.1                         | Power and Light in steady statePower and Light in steady state                                                                  |                      |  |  |
| 8.2                         | Turn a single light on in a cell                                                                                                |                      |  |  |
| 8.3                         | Turn a single light on in a cell – command completed                                                                            |                      |  |  |
| 8.4                         | Choose a group of cell lights to turn on the night light                                                                        | 38                   |  |  |
| 8.5                         | Choose a group of cell lights to turn on the night light – command completed                                                    | 39                   |  |  |
| 8.6                         | Choose a light, not a cell light, to turn on                                                                                    | 39                   |  |  |
| 8.7                         | Choose a light, not a cell light, to turn on – command completed                                                                | 40                   |  |  |
| 8.8                         | Use range command to turn on hall lights in range                                                                               | 40                   |  |  |
| 8.9                         | Use range command to turn on hall lights in range – command completed                                                           | 41                   |  |  |
| 8.10                        | Use range command to turn on all the cell lights in range                                                                       |                      |  |  |
| 8.11                        | Use range command to turn on all the cell lights in range – command completed                                                   |                      |  |  |
| ŏ.12                        | Use range command to disable the lights in range                                                                                |                      |  |  |
| 0.13                        | <ul> <li>Use range command to disable the lights in range – command completed</li> <li>Enable light in a single cell</li> </ul> | 43<br>12             |  |  |
| 8 15                        | Enable light in a single cell – command completed                                                                               | 43<br>44             |  |  |
| 8.16                        | Use range command to turn lights on in the range with a locked-out cell                                                         |                      |  |  |
|                             |                                                                                                    |                      |  |  |

| 8.17<br>comp | Use range command to turn lights on in the range with a locked-out cell – command leted | 45   |
|--------------|-----------------------------------------------------------------------------------------|------|
| 8.18         | Disable power in a single cell                                                          | 45   |
| 8.19         | Disable power in a single cell – command completed                                      | 46   |
| 8.20         | Enable power in a single cell                                                           | 46   |
| 8.21         | Enable power in a single cell – command completed                                       | 47   |
| 8.22         | Enable power in a single cell that is joined                                            | 47   |
| 8.23         | Enable power in a single cell that is joined – command completed                        | 48   |
| 8.24         | Disable power in a single cell that is joined                                           | 48   |
| 8.25         | Disable power in a single cell that is joined – command completed                       | 49   |
| 8.26         | Disable power in a range                                                                | 49   |
| 8.27         | Disable power in a range – command completed                                            | 50   |
| 8.28         | TV 0n                                                                                   | 50   |
| 8.29         | TV on – command completed                                                               | 51   |
| 8.30         | TV Off                                                                                  | 51   |
| 8.31         | TV off – command completed                                                              | 52   |
| 8.32         | TV Group off                                                                            | 52   |
| 8.33         | TV group off – command completed                                                        | 53   |
| 9 P          | OWER AND LIGHT ICONS FOR LIVING UNIT CONTROL POST                                       | . 54 |
| 9.1          | Power and light command icons                                                           | 54   |
| 9.2          | Power and light status icons                                                            | 56   |
| 9.3          | Power and light map icons                                                               | 57   |

#### TABLE OF ABBREVIATIONS

| Abbreviation | Expansion                                                 |  |
|--------------|-----------------------------------------------------------|--|
| API          | Application Programming Interface                         |  |
| ATP          | Acceptance Test Procedure                                 |  |
| BIFMA        | Business & Industrial Furniture Manufacturers Association |  |
| CA           | Contract Authority                                        |  |
| CCDA         | Command Control and Data Acquisition                      |  |
| CCTV         | Closed Circuit Television                                 |  |
| CD           | Commissioner's Directive                                  |  |
| CER          | Common Equipment Room                                     |  |
| COTS         | Commercial-Off-The- Shelf                                 |  |
| CSA          | Canadian Standards Association                            |  |
| CSC          | Correctional Service Canada                               |  |
| DCMS         | Door Control and Monitoring System                        |  |
| DES          | Director Engineering Services                             |  |
| EIA          | Electronic Industries Association                         |  |
| FAAS         | Facility Alarm Annunciation System                        |  |
| FAR          | False Alarm Rate                                          |  |
| FDS          | Fence Disturbance Detection System                        |  |
| FIU          | FAAS Interface Unit                                       |  |
| GFE          | Government Furnished Equipment                            |  |
| IVRMS        | Inmate Voice Recording and Management System              |  |
| IP           | Internet Protocol                                         |  |
| МССР         | Main Communications and Control Post                      |  |
| MDS          | Motion Detection System                                   |  |
| MTBF         | Mean Time Between Failure                                 |  |
| MTTR         | Mean Time to Repair                                       |  |
| NAR          | Nuisance Alarm Rate                                       |  |
| NTP          | Network Time Protocol                                     |  |
| PA           | Public Address                                            |  |
| PC           | Personal Computer                                         |  |
| Pd           | Probability of Detection                                  |  |
| PIDS         | Perimeter Intrusion Detection System                      |  |
| PIU          | Perimeter Intrusion Detection System Integration Unit     |  |
| PLC          | Programmable Logic Controller                             |  |
| RFP          | Request for Proposal                                      |  |
| RTEO         | Regional Technical and Engineering Officer                |  |
| РРА          | Portable Personal Alarm                                   |  |

| Abbreviation | Expansion                                    |
|--------------|----------------------------------------------|
| PPAL         | Portable Personal Alarm Locatable            |
| SCC          | Security Control Centre                      |
| SIO          | Security Intelligence Officer                |
| SOR          | Statement / Observation Report               |
| SOW          | Statement of Work                            |
| STR          | Statement of Technical Requirements          |
| TCP/IP       | Transport Control Protocol/Internet Protocol |
| TER          | Telecommunications Equipment Room            |
| UI           | User Interface                               |
| UPS          | Uninterruptible Power Supply                 |
| V&C          | Visits and Correspondence                    |
| VDU          | Video Display Unit                           |
| VIRS         | Visits Intercept and Recording System        |
| VMS          | Video Management System                      |

#### TABLE OF DEFINITIONS

| #  | Term                             | Example                                                                                                    | Description                                                                                                    | Function                                                                                                    |  |
|----|----------------------------------|----------------------------------------------------------------------------------------------------|----------------------------------------------------------------------------------------------------|----------------------------------------------------------------------------------------------------|--|
| 1  | Administrative<br>User Interface |                                                                                                    | Monitor and Software that<br>supports task specific User<br>Interaction for System<br>Administrators, located in a<br>secure area                                                    | Provides Administrative<br>Personnel with the ability to<br>map enrolled users to the<br>functional domains that they<br>are allowed to access and<br>change                        |  |
| 2  | Application                      | Cell Call Management,<br>PA Management                                                                                                    | Software that is used to deliver Application Support functionality for a sub-system                                                                                                  | Software that provides the<br>Operator Interface and<br>supporting logic that allows a<br>sub-system (Control Domain)<br>to be managed                                              |  |
| 3  | CCTV Monitor                     | PIDS or Range CCTV<br>Monitor                                                                                                    | Computer Monitor Hardware                                                                                                    | Displays CCTV images for<br>Operator viewing                                                                                                    |  |
| 4  | Client                           |                                                                                                    | Rack mounted computer<br>located in a secure area away<br>from a Control Post or<br>Control Desk.                                                                                    | Runs software and supports one or more Application                                                                                                    |  |
| 5  | Configuration<br>Data            | Site floor plans showing<br>quantity of cameras,<br>doors, cells etc. Camera<br>locations. Number of<br>User Interfaces required<br>in a Post. | Site and System specific<br>information typically supplied<br>by CSC that defines how a<br>sub-system Application is to<br>be set-up for a site, location<br>within a site, or post. | The configuration data<br>provides the information<br>that a sub-system application<br>requires to tailor it to meet<br>site, location within a site, or<br>post user requirements. |  |
| 6  | Configuration<br>User Interface  |                                                                                                    | Monitor and Software that<br>supports task specific User<br>Interaction, located in a<br>secure area                                                                                 | Allows suppliers or qualified<br>personnel to add, delete and<br>modify Application<br>Configuration                                                                                |  |
| 7  | Contract<br>Authority            |                                                                                                    | Public Works and<br>Government Services Canada<br>(PW&GSC) is responsible for<br>all contractual matters<br>associated with the system<br>design and implementation.                 |                                                                                                    |  |
| 8  | Contractor                       |                                                                                                    | The company selected as the successful bidder.                                                                                                    |                                                                                                    |  |
| 9  | Control<br>Console               | MCCP Console, Living<br>Unit Control Post<br>Console                                                                                           | Console, typically located in a<br>Control Post. Serves as the<br>physical support<br>infrastructure for Operator<br>User Interfaces                                                 | Contains User Interfaces or<br>Control Panels used by staff<br>to execute their<br>management responsibilities<br>and interact with the<br>Domains over which they<br>have Control  |  |
| 10 | Control Desk                     | Living Unit Control Desk                                                                                                    | Desk, typically located in a<br>Control Post or Office. Serves<br>as the physical support<br>infrastructure for Operator<br>User Interfaces                                          | Equipped with User<br>interfaces used by staff to<br>execute their management<br>responsibilities and interact<br>with the Domains over which<br>they have Control                  |  |

| #  | Term                          | Example                                                                                   | Description                                                                                                    | Function                                                                                                    |
|----|-------------------------------|-------------------------------------------------------------------------------------------|----------------------------------------------------------------------------------------------------|----------------------------------------------------------------------------------------------------|
| 11 | Control<br>Domain             | Cell Call, Guard Tour,<br>Public Address                                                  | A group of Physical and<br>Virtual devices or objects,<br>often supported by<br>specialized hardware and<br>software, that performs a set<br>of related functions                        | Collect information, or<br>activate capabilities in their<br>operational domain                                                                                                    |
| 12 | Control Panel                 | PACP, Fire Alarm                                                                          | Hardware and Software<br>device that provides an<br>Operator Interface (I/O<br>device), located in a Control<br>Post                                                                     | Allows Operators to manage one or more Domain                                                                                                    |
| 13 | Control Post                  | Living Unit Control<br>Post/MCCP                                                          | Room or area, typically<br>located in a secure area in an<br>institution                                                                                                    | Room used by staff to<br>execute their management<br>responsibilities and interact<br>with the Domains over which<br>they have Control                                                         |
| 14 | Custom<br>Equipment           |                                                                                           | Equipment designed and/or manufactured specifically for a specific contract.                                                                                                    |                                                                                                    |
| 15 | Design<br>Authority           |                                                                                           | Director, Electronic Security<br>Systems (DES) Correctional<br>Service of Canada (CSC) is<br>responsible for all technical<br>aspects of the system design<br>and implementation.        |                                                                                                    |
| 16 | Device                        | CCTV Camera, Managed<br>Door, Call Origination<br>Device                                  | A specialized device, typically consisting of hardware and software                                                                                                    | Provides data collection or<br>activate functions associated<br>with a specific system or sub-<br>system                                                                                       |
| 17 | Enrolment<br>User Interface   |                                                                                           | Monitor and Software that<br>supports task specific User<br>Interaction, located in a<br>secure area                                                                                     | Allows Designated Personnel<br>to enroll and delete Users<br>from the Command, Control<br>and Data Acquisition System.                                                                         |
| 18 | Maintenance<br>User Interface |                                                                                           | Monitor and Software that<br>supports task specific User<br>Interaction, located in the<br>CER or Maintenance Service<br>Provider Office                                                 | Provides Maintenance<br>Personnel with the ability to<br>interact with one or more<br>Systems to carry out their<br>day to day tasks to<br>troubleshoot and maintain<br>Systems and Subsystems |
| 19 | Notification                  | Notification that a door<br>is opened, or a door is<br>closed, or a sensor is in<br>alarm | A notification is a message<br>that can be shown on a User<br>Interface and/or logged in a<br>database that represents a<br>change in state or a<br>command initiated by an<br>operator. |                                                                                                    |

| #  | Term                           | Example                                                        | Description                                                                                                    | Function                                                                                                    |
|----|--------------------------------|----------------------------------------------------------------|----------------------------------------------------------------------------------------------------|----------------------------------------------------------------------------------------------------|
| 20 | Off-the Shelf                  |                                                                | Equipment currently on the<br>market with available field<br>reliability data, manuals,<br>engineering drawings and<br>parts price list.                                                                               |                                                                                                    |
| 21 | Operator User<br>Interface     | PIDS Display, Door<br>Control and Monitoring<br>System Display | Computer Monitor and<br>Software that supports User<br>Interaction (I/O device)                                                                                                    | Provides an Operator with<br>the ability to interact with<br>one or more Systems to carry<br>out their day to day tasks at<br>a Control Console or Control<br>Desk |
| 22 | Project Officer                |                                                                | A CSC employee or a<br>contracted person designated<br>by DES to be responsible for<br>the implementation of the<br>project.                                                                                           |                                                                                                    |
| 23 | Reporting<br>User Interface    |                                                                | Monitor and Software that<br>supports task specific User<br>Interaction, located in a<br>secure area                                                                                                    | Provides Management<br>Personnel with the ability to<br>access preconfigured reports<br>and to create custom reports                                               |
| 24 | Server                         | Network Video Recorder                                         | Rack mounted computer that<br>runs software and is located<br>in an equipment room such<br>as a CER or TER                                                                                                    | Runs software that is used to<br>deliver services that support<br>Command and Control<br>Applications to connect to<br>sub-systems                                 |
| 25 | State                          |                                                                | The state of a device as reported to a sub-system or system                                                                                                    | This is a logical<br>representation of the state<br>of a device that is being<br>monitored or managed                                                              |
| 26 | Sub-system                     | Cell Call, Guard Tour                                          | A group of Physical and<br>Virtual devices or objects,<br>often supported by<br>specialized hardware and<br>software, that perform a<br>specific set of related<br>functions                                           | Collects information, or<br>activates capabilities in their<br>operational domain                                                                                  |
| 27 | System                         | PIDS                                                           | A group of Physical and<br>Virtual devices or objects,<br>often supported by<br>specialized hardware and<br>software, including devices<br>from sub-systems that<br>perform a more general set<br>of related functions | Collects information, or<br>activates capabilities in their<br>operational domain                                                                                  |
| 28 | Touch Screen<br>User Interface | Door Control and<br>Monitoring System User<br>Interface        | Typically an LCD Monitor with touch screen technology                                                                                                    | Allows an Operator to view<br>and interact with the<br>Systems presented on the<br>Monitor                                                                         |

| #  | Term        | Example | Description                                                                                      | Function                                                               |
|----|-------------|---------|--------------------------------------------------------------------------------------------------|------------------------------------------------------------------------|
| 29 | Workstation |         | Rack mounted computer<br>located in a secure area away<br>from a Control Post or<br>Control Desk | Runs software that is used to deliver Command and Control Capabilities |

#### 1 INTRODUCTION

.1 The intent of the User Interface for the Power and Light System is to enable Operational Staff in the living unit control post to turn on and off the power and lights in living units.

#### 2 SCOPE

.1 This standard defines the functionality and operational processes intended to be provided through the User Interface for the system used in the management and control of the Power and Light System used in the living unit control posts at Federal Correctional Institutions. The standard does not specify the actual data involved in the processes, but describes in detail the Human Machine Interface. This system shall share displays with the Door Control and Monitoring System in the Control Posts, if they are from the same supplier.

#### 3 AUDIENCE

.1 The intended audience includes potential developers, suppliers or those that configure the software application that will provide both the Human Machine Interface for the functionality described in the balance of the standard as well as the logic that will integrate and manage the other components of the system as required. This standard must be read in conjunction with the Standard for the Configuration of a Living Unit Control Post as this document will define the scale of the system and provide ranges and parameters that will be needed in defining the logic that underlies the User Interface.

- .1 The primary purpose of the Range Office is to monitor and control as applicable one or more ranges from a living unit control post. The functions of the living unit control post vary from institution to institution.
- .2 The living unit control post can support monitoring and/or control of:
  - .1 DCMS for cell doors, for exit doors, windows, doors in residential units
  - .2 Security Patrol System
  - .3 Inmate Cell Call System
  - .4 Power and Light System for cells, power to TV and control of other lights
  - .5 CCTV
  - .6 Other systems as they are implemented
- .3 The User Interface must be designed in such a way that it supports multiple management domains in a seamless and transparent manner as the system is expanded, supporting the representation of one domain through all domains that must be managed on the same User Interface.
- .4 The living unit control post is comprised of two main components from a UI perspective:
  - .1 Two status displays for the Security Patrol, and control systems for functions such as cell call
  - .2 Four status displays for DCMS for monitoring and/or control of access points managed by that living unit control post (including cell doors, doors and windows) and for control of power and light
- .5 This document covers the control systems for power and light.
- .6 The Status Display displays the Power and Light application. The existing Interior Security System (known as FAAS) will collect, record, and display alarm signals in the MCCP for alarms that are escalated to the MCCP.
- .7 This capability may be called upon to meet operational requirements or to meet situations in which a User Interface fails or for the aggregation of Control Post functionality as posts are reconfigured to accommodate staffing requirements. The definition of how User Interfaces in control posts provide redundancy within a control post and at another control post must be flexible and must defined in configuration information.
- .8 Commands originating from Operator actions at the User Interface and events that represent a change of state at a device will typically result in a message that will be "logged" by the underlying data logging services of the Service Delivery Platform on which this application runs. This data can and will be accessed at a later date for evidentiary use, assessment, and follow-up.

#### 5 DESIGN REQUIREMENTS

#### 5.1 General

- .1 The cell power and light control consists of a User Interface presented on individual Touch Screen Video Displays in each Living Unit Control Post . In general, there are two UIs for each range
- .2 The Power and Light System shares the UI with the DCMS.
- .3 The status of the doors are always shown on the UI, whether the system selected for use in sending commands to devices is the Power and Light System or the Door Control and Monitoring System.

#### 5.1.1 User Interface

- .1 The User Interface must use iconography and guidelines provided or approved by CSC.
- .2 The preferred display layout will be based on a simplified floor plan of the whole or part of a unit based on screen space. Icons must be used instead of text where possible.

#### 5.2.1 Human Factors

.1 The UI for the living unit control post must conform to accepted principles of good human factors design and be implemented according to the standards listed below:

| ES/STD-0900 | Standard for Design of Icons for User Interfaces               |
|-------------|----------------------------------------------------------------|
| ES/STD-0901 | Standard for Design of the Look and Feel of the User Interface |
| ES/STD-0902 | Standard for Design of the Framework of the User Interface     |

#### 5.3.1 Requirements from other systems not managed but this UI

.1 No requirements at this time.

#### 6 OPERATIONAL REQUIREMENTS

#### 6.1 Operational functions or tasks

.1 This is a list of the operational functions that the monitoring and control display in the range office must cover for cell light and cell power:

#### 6.1.1 Control of lights and power at range office control post

- .1 Lights
  - .1 Turn on and turn off regular lights in one cell
  - .2 Choose a group of cells to turn on or turn off regular lights
  - .3 Turn on and turn off night lights in one cell
  - .4 Choose a group of cells to turn on or turn off night lights
  - .5 Enable and disable the light switch in the cells that inmates use to turn on and off their lights
  - .6 Choose a group of cells to enable or disable the light switch in the cells
  - .7 Turn on and off other lights (including night lights)
  - .8 Choose a group of lights to turn on and off (including night lights)
  - .9 Turn on and turn off lights to a range using range icon
  - .10 Turn on and turn off night lights to a range using range icon
- .2 Power
  - .1 Turn on and turn off power in one cell
  - .2 Turn on and turn off power in two connected cells
  - .3 Choose a group of cells to turn power on or off
  - .4 Turn on and turn off power to a range
  - .5 Turn on and turn off power a location that is not a cell
  - .6 Choose several locations to turn power on and off to that is not a cell
- .3 TV
- .1 Turn on and turn off one TV
- .2 Choose more than one TV to turn power on or off
- .4 Alarms and fault states

#### 6.2 List of commands that are to be confirmed

.1 At the range office, the following commands are to be confirmed with respect to power and light.

| Command | Confirmation Mechanism |
|---------|------------------------|
| None    |                        |

#### 6.3 List of system alarms and alarm handling attributes

.1 These are the alarms and alerts that are generated, displayed and managed at the Range Office UI.

| Alarm or alert                                                                       | Source   | Category              | Audible<br>alarm and<br>displayed<br>locally                         | Displayed<br>and listed<br>at MCCP | Audible<br>alarm at<br>MCCP |
|--------------------------------------------------------------------------------------|----------|-----------------------|----------------------------------------------------------------------|------------------------------------|-----------------------------|
| GUI failure (either of GUI or one<br>of the cell call system managed<br>at that GUI) | External | Minor –<br>Priority 8 | Yes, alarm<br>sound 4c at<br>pre-<br>configured<br>backup<br>monitor | Yes                                | Yes,<br>Sound 4c            |

- .2 Once a system alarm is generated, the alarm must be acknowledged. When the device returns to its pre-alarm state, the status of the device is also returned to its normal state. None of these alarms are cleared or reset at the SIO UI. The MCCP would restore the V&C control post when appropriate.
- .3 Acknowledging an alarm using the Alarm Acknowledge Icon, acknowledges all unacknowledged alarms listed at the UI.
  - .1 Where there is an alarm from a device managed or monitored by that UI:
  - .2 the device shows an alarm state and flashes
  - .3 the detailed status window pops up with the details of the alarm that are determined to be displayed for that device at that control post in that window (ie determined by configuration data), Alarm icon flashes cycling between 1,2 and 3 bars on icon. Flashes of map icon and detailed status icon are in synchrony.
  - .4 there is an audible alarm
  - .5 when Acknowledge Alarm icon chosen, the map icon stops flashing and the Alarm icon in the detailed status window shows the Alarm icon with no bars, and the audible alarm ceases.
- .4 There are no alarms for power, lights or TV for tamper or fault

#### 6.4 List of devices and states for those devices

.1 See section 9 for a diagram of the icons.

| Device                                    | State                                         | Visual indication of state                                      |
|-------------------------------------------|-----------------------------------------------|-----------------------------------------------------------------|
| Light bulb                                | Off                                           | Icon is white                                                   |
|                                           | On                                            | Icon is yellow                                                  |
|                                           | Nightlight                                    | Icon is grey with muted yellow center                           |
| Lights disabled<br>from inmate<br>control | Inmate control disabled with lights on        | Light bulb icon is on with a red X through it                   |
|                                           | Inmate control disabled with lights on        | Light bulb icon is off with a red X through it                  |
|                                           | Inmate control disabled with<br>nightlight on | Light bulb icon is the nightlight state with a red X through it |
| Power                                     | On                                            | Black plug                                                      |

|     | Off                | Black plug with red X through it                                                                                                    |
|-----|--------------------|----------------------------------------------------------------------------------------------------|
| TV  | Power to TV is on  | TV icon has a white interior                                                                                                    |
|     | Power to TV is off | TV icon has a black interior                                                                                                    |
| All | Selected           | Icon flashes alternatively with current state<br>(and colour) and blue until command<br>selected, or 10 seconds has passed, when<br>icon reverts to previous state |

- .2 Power and light can control the range lights, inmate power and light, and power to the TVs.
- .3 The light icons are combined with the power icons to show the various combinations that are managed in different kinds of living units.

#### 7 OPERATIONAL SEQUENCES

- .1 These show the operational sequences to be implemented by the range office system to control power and lights. The UI layouts that show visually how these actions are to be implemented are provided in Section 8.
- .2 It is likely that these control systems will share a monitor with other systems. There are specific maps default maps that apply to each system, and when that system is selected from the Selection tray, the default map for that system for that control post is presented. When another system is selected, the default map for that system is presented.
- .3 If the range icon is used to select the range lights, and both night lights and regular lights are on in the range, selecting lights off will turn off both the regular lights and the night lights.
- .4 In some cases, range lights have no local switch and are only controlled from the range office control post.
- .5 In some cases, there are miscellaneous lights which cannot be disabled. This is captured in configuration data.
- .6 If a locked out cell is selected, lights commands are not available night light automatically turns on as part of lockout command (but not cell lockdown command).
- .7 When the range is selected, light commands are not sent to any locked out cells.
- .8 If the lights are disabled, the officer can still turn the lights on, turn the night light on, or turn the lights off. The lights remain disabled for inmate control.
- .9 In some cases, the power to two cells is connected, and enabling or disabling power in one of the cells also enables or disables the power in the other cell. Where power to two cells is connected, when the power and light icon is chosen in one cell and flashes blue alternately with its current status, the power and light icon for the other cell also flashed blue alternately with its current status to indicate that the command will be sent to both cells.

#### 7.1.1 Light control

.1 Turn on lights on and turn off in a single cell, night light on – light is off and lights are enabled, power is enabled; TV is off

|   | Action                              | Selection                                  |               | Command Tr                                                  | ау                                                                                                    | Man View                                   | Detailed Status                                                                                                    | Comments                                                                            |
|---|-------------------------------------|--------------------------------------------|---------------|-------------------------------------------------------------|----------------------------------------------------------------------------------------------------|--------------------------------------------|----------------------------------------------------------------------------------------------------|-------------------------------------------------------------------------------------|
|   | Action                              | Tray                                       | Selected      | Avail                                                       | Not Avail                                                                                                    |                                            | Window                                                                                                    | comments                                                                            |
| 1 | Select<br>power and<br>light system | Power and<br>light is<br>selected;<br>DCMS |               | -                                                           | <ul> <li>Light on</li> <li>Night light</li> <li>Light off</li> <li>Light enable</li> <li>Light disable</li> <li>Power on</li> <li>Power off</li> <li>TV on</li> <li>TV off</li> </ul> |                                            |                                                                                                    | NOTE: if the<br>overview map is<br>displayed, may<br>need to choose<br>detailed map |
| 2 | Choose cell                         | Power and<br>light is<br>selected;<br>DCMS |               | - Light on<br>-Night light<br>-Light disable<br>-Power off  | - Light off<br>-Light enable<br>-Power on<br>-TV on<br>-TV off                                                                                                    | lcon flashes<br>to indicate<br>cell chosen | Cell identifier<br>displayed with<br>name of<br>inmate, picture<br>of inmate and<br>icon of current<br>power and light<br>status – lights<br>off and<br>enabled, power<br>enabled |                                                                                     |
| 3 | Select Lights<br>on<br>command      | Power and<br>light is<br>selected;<br>DCMS | -Light<br>on  |                                                             | -Night light<br>-Light off<br>-Light enable<br>-Light disable<br>- Power on<br>-Power off<br>-TV on<br>-TV off                                                                        | Icon changes<br>to show<br>current status  | As above,<br>reflecting<br>current status -<br>lights on and<br>enabled, power<br>enabled                                                                                         |                                                                                     |
| 4 | Choose the same cell                | Power and<br>light is<br>selected;<br>DCMS |               | - Light off<br>-Night light<br>-Light disable<br>-Power off | -Light on<br>-Light enable<br>-Power on<br>-TV on<br>-TV off                                                                                                    | Icon flashes<br>to indicate<br>cell chosen | As above                                                                                                    |                                                                                     |
| 5 | Select Lights<br>off<br>command     |                                            | -Light<br>off |                                                             | -Light on<br>-Night light<br>-Light enable<br>-Light disable<br>- Power on<br>-Power off<br>-TV on<br>-TV off                                                                         | Icon changes<br>to show<br>current status  | As above,<br>reflecting<br>current status -<br>lights off and<br>enabled, power<br>enabled                                                                                        |                                                                                     |
| 6 | Command<br>completed                | Power and<br>light is<br>selected;<br>DCMS |               |                                                             | <ul> <li>Light on</li> <li>Night light</li> <li>Light off</li> <li>Light enable</li> <li>Light disable</li> <li>Power on</li> <li>Power off</li> <li>TV on</li> <li>TV off</li> </ul> |                                            | Pops out after<br>10 seconds                                                                                                    |                                                                                     |

## .2 Turn on lights and turn off lights to a group of cells – some cells have lights on, some have lights off, some have night lights on.

|   | Action                                                                           | Selection                                  |               | Command Tr                                                                                                    | ау                                                                                                    | Map View                                                                                     | Detailed Status                                                                                                    | Comments                                                                                                    |
|---|----------------------------------------------------------------------------------|--------------------------------------------|---------------|----------------------------------------------------------------------------------------------------|----------------------------------------------------------------------------------------------------|----------------------------------------------------------------------------------------------|----------------------------------------------------------------------------------------------------|----------------------------------------------------------------------------------------------------|
|   |                                                                                  | Tray                                       | Selected      | Avail                                                                                                    | Not Avail                                                                                                    |                                                                                              | Window                                                                                                    | comments                                                                                                    |
| 1 | Select<br>power and<br>light system                                              | Power and<br>light is<br>selected;<br>DCMS |               | -                                                                                                    | <ul> <li>Light on</li> <li>Night light</li> <li>Light off</li> <li>Light enable</li> <li>Light disable</li> <li>Power on</li> <li>Power off</li> <li>TV on</li> <li>TV off</li> </ul> |                                                                                              |                                                                                                    | NOTE: if the<br>overview map is<br>displayed, may<br>need to choose<br>detailed map                                         |
| 2 | Choose cell<br>with light off                                                    | Power and<br>light is<br>selected;<br>DCMS |               | - Light on<br>-Night light<br>-Light disable<br>-Power off                                                     | - Light off<br>-Light enable<br>-Power on<br>-TV on<br>-TV off                                                                                                    | lcon flashes<br>to indicate<br>cell chosen                                                   | Cell identifier<br>displayed with<br>name of<br>inmate, picture<br>of inmate icon<br>of current<br>power and light<br>status – lights<br>off & enabled,<br>power enabled |                                                                                                    |
| 3 | Choose<br>other cells,<br>some with<br>light on, and<br>some with<br>night light | Power and<br>light is<br>selected;<br>DCMS |               | <ul> <li>Light on</li> <li>Light off</li> <li>Night light</li> <li>Light disable</li> <li>Power off</li> </ul> | - Light enable<br>-Power on<br>-TV on<br>-TV off                                                                                                    | Icons flashes<br>to indicate<br>cells chosen;<br>all icons flash<br>together at<br>same rate | List of cells<br>selected<br>presented                                                                                                    | NOTE: since the<br>cells chosen have<br>a range of states,<br>all commands that<br>could apply to any<br>cell are available |
| 3 | Select Lights<br>on<br>command                                                   | Power and<br>light is<br>selected;<br>DCMS | -Light<br>on  |                                                                                                    | -Night light<br>-Light off<br>-Light enable<br>-Light disable<br>- Power on<br>-Power off<br>-TV on<br>-TV off                                                                        | Icon changes<br>to show<br>current status                                                    | List of cells with<br>change to<br>status listed;<br>including cells<br>where the<br>command was<br>not applied                                                          | Only cells to<br>which lights on<br>command apply<br>has the command<br>applied                                             |
| 4 | Choose<br>another<br>group of<br>cells                                           | Power and<br>light is<br>selected;<br>DCMS |               | <ul> <li>Light on</li> <li>Light off</li> <li>Night light</li> <li>Light disable</li> <li>Power off</li> </ul> | -Light enable<br>-Power on<br>-TV on<br>-TV off                                                                                                    | Icon flashes<br>to indicate<br>cell chosen                                                   | First choice<br>shows status<br>for cell,<br>subsequent<br>choices show<br>only the list                                                                                 | The change to<br>command icons<br>available takes<br>place in real time<br>as the cells are<br>selected                     |
| 5 | Select Lights<br>off<br>command                                                  |                                            | -Light<br>off |                                                                                                    | -Light on<br>-Night light<br>-Light enable<br>-Light disable<br>- Power on<br>-Power off<br>-TV on<br>-TV off                                                                         | Icon changes<br>to show<br>current status                                                    | As above,<br>reflecting<br>current status -<br>lights off and<br>enabled, power<br>enabled                                                                               | Only cells to<br>which lights on<br>command apply<br>has the command<br>applied                                             |
| 6 | Command<br>completed                                                             | Power and<br>light is<br>selected;<br>DCMS |               |                                                                                                    | <ul> <li>Light on</li> <li>Night light</li> <li>Light off</li> <li>Light enable</li> <li>Light disable</li> <li>Power on</li> <li>Power off</li> </ul>                                |                                                                                              | Pops out after<br>10 seconds                                                                                                    |                                                                                                    |

Electronic Security Systems Design Requirements

31 July 2014

| -TV on<br>-TV off |  |  |         |  |  |
|-------------------|--|--|---------|--|--|
| -TV off           |  |  | -TV on  |  |  |
|                   |  |  | -TV off |  |  |

## .3 Enable and disable the light switch in the cells that inmates use to turn on and off their lights, and turn on their night lights

|   | Action                                                               | Selection                                  |                   | Command Tr                                                                                  | ау                                                                                                    | Map View                                   | Detailed Status                                                                                                    | Comments                                                                                |
|---|----------------------------------------------------------------------|--------------------------------------------|-------------------|---------------------------------------------------------------------------------------------|----------------------------------------------------------------------------------------------------|--------------------------------------------|----------------------------------------------------------------------------------------------------|-----------------------------------------------------------------------------------------|
|   |                                                                      | Tray                                       | Selected          | Avail                                                                                       | Not Avail                                                                                                    |                                            | Window                                                                                                    |                                                                                         |
| 1 | Select<br>power and<br>light system                                  | Power and<br>light is<br>selected;<br>DCMS |                   | -                                                                                           | <ul> <li>Light on</li> <li>Night light</li> <li>Light off</li> <li>Light enable</li> <li>Light disable</li> <li>Power on</li> <li>Power off</li> <li>TV on</li> <li>TV off</li> </ul> |                                            |                                                                                                    | NOTE: if the<br>overview map is<br>displayed, may<br>need to choose<br>detailed map     |
| 2 | Choose cell<br>that has<br>lights<br>enabled and<br>lights off       | Power and<br>light is<br>selected;<br>DCMS |                   | - Light on<br>-Night light<br>-Light disable<br>-Power off                                  | - Light off<br>-Light enable<br>-Power on<br>-TV on<br>-TV off                                                                                                    | lcon flashes<br>to indicate<br>cell chosen | Cell identifier<br>displayed with<br>name of<br>inmate, picture<br>of inmate and<br>icon of current<br>power and light<br>status – lights<br>off and<br>enabled, power<br>enabled |                                                                                         |
| 3 | Select Lights<br>disable<br>command                                  | Power and<br>light is<br>selected;<br>DCMS | -Light<br>disable | -                                                                                           | -Light on<br>-Night light<br>-Light off<br>-Light enable<br>-Power on<br>-Power off<br>-TV on<br>-TV off                                                                              | Icon changes<br>to show<br>current status  | As above,<br>reflecting<br>current status -<br>lights off and<br>disabled, power<br>enabled                                                                                       |                                                                                         |
| 4 | Choose the same cell                                                 | Power and<br>light is<br>selected;<br>DCMS |                   | <ul> <li>Light off</li> <li>Night light</li> <li>Light enable</li> <li>Power off</li> </ul> | -Light on<br>-Light disable<br>-Power on<br>-TV on<br>-TV off                                                                                                    | Icon flashes<br>to indicate<br>cell chosen | As above                                                                                                    |                                                                                         |
| 5 | Select Night<br>light<br>command                                     |                                            | -Night<br>light   | -                                                                                           | -Light on<br>-Light off<br>-Light enable<br>-Light disable<br>- Power on<br>-Power off<br>-TV on<br>-TV off                                                                           | Icon changes<br>to show<br>current status  | As above,<br>reflecting<br>current status –<br>lights disabled,<br>night light,<br>power enabled                                                                                  |                                                                                         |
| 6 | Choose a<br>cell with<br>lights on<br>and cell<br>lights<br>disabled | Power and<br>light is<br>selected;<br>DCMS |                   | - Light off<br>-Night light<br>-Light disable<br>-Power off                                 | -Light on<br>-Light enable<br>-Power on<br>-TV on<br>-TV off                                                                                                    | Icon flashes<br>to indicate<br>cell chosen | Cell identifier<br>displayed with<br>name of<br>inmate, picture<br>of inmate and<br>icon of current<br>power and light<br>status – lights<br>on and<br>disabled, power<br>enabled | When lights are<br>enabled or<br>disabled, the light<br>remains in its<br>current state |
| 7 | Select Light<br>Enable                                               | Power and<br>light is                      | -Light<br>enable  |                                                                                             | -Light on<br>-Night light                                                                                                    | Icon changes<br>to show                    | As above,<br>reflecting                                                                                                    |                                                                                         |

|   |           | selected; | -Light off     | current status | current status – |  |
|---|-----------|-----------|----------------|----------------|------------------|--|
|   |           | DCMS      | -Light disable |                | lights enabled   |  |
|   |           |           | - Power on     |                | and on, power    |  |
|   |           |           | -Power off     |                | enabled          |  |
|   |           |           | -TV on         |                |                  |  |
|   |           |           | -TV off        |                |                  |  |
| 8 | Command   | Power and | - Light on     |                | Pops out after   |  |
|   | completed | light is  | -Night light   |                | 10 seconds       |  |
|   |           | selected; | -Light off     |                |                  |  |
|   |           | DCMS      | -Light enable  |                |                  |  |
|   |           |           | -Light disable |                |                  |  |
|   |           |           | - Power on     |                |                  |  |
|   |           |           | -Power off     |                |                  |  |
|   |           |           | -TV on         |                |                  |  |
|   |           |           | -TV off        |                |                  |  |

#### .4 Choose a group of cells to enable or disable the light switch in the cells

|   | Action                                                                                                    | Selection                                  |                   | Command Tr                                                                                                    | ау                                                                                                    | Map View                                                                                                    | Detailed Status                                                                                                    | Comments                                                                                                    |
|---|----------------------------------------------------------------------------------------------------|--------------------------------------------|-------------------|----------------------------------------------------------------------------------------------------|----------------------------------------------------------------------------------------------------|----------------------------------------------------------------------------------------------------|----------------------------------------------------------------------------------------------------|----------------------------------------------------------------------------------------------------|
|   | Action                                                                                                    | Tray                                       | Selected          | Avail                                                                                                    | Not Avail                                                                                                    | iviap view                                                                                                    | Window                                                                                                    |                                                                                                    |
| 1 | Select<br>power and<br>light system                                                                          | Power and<br>light is<br>selected;<br>DCMS |                   | -                                                                                                    | <ul> <li>Light on</li> <li>Night light</li> <li>Light off</li> <li>Light enable</li> <li>Light disable</li> <li>Power on</li> <li>Power off</li> <li>TV on</li> <li>TV off</li> </ul> |                                                                                                    |                                                                                                    | NOTE: if the<br>overview map is<br>displayed, may<br>need to choose<br>detailed map                                         |
| 2 | Choose cell<br>with light off                                                                                | Power and<br>light is<br>selected;<br>DCMS |                   | - Light on<br>-Night light<br>-Light disable<br>-Power off                                                                           | - Light off<br>-Light enable<br>-Power on<br>-TV on<br>-TV off                                                                                                    | lcon flashes<br>to indicate<br>cell chosen                                                                                                    | Cell identifier<br>displayed with<br>name of<br>inmate, picture<br>of inmate and<br>icon of current<br>power and light<br>status – lights<br>off and<br>enabled, power<br>enabled |                                                                                                    |
| 3 | Choose<br>other cells,<br>some with<br>light on, and<br>some with<br>night light,<br>with lights<br>enabled  | Power and<br>light is<br>selected;<br>DCMS |                   | <ul> <li>Light on</li> <li>Light off</li> <li>Night light</li> <li>Light enable</li> <li>Light disable</li> <li>Power off</li> </ul> | - Light enable<br>-Power on<br>-TV on<br>-TV off                                                                                                    | Icons flashes<br>to indicate<br>cells chosen;<br>all icons flash<br>together at<br>same rate                                                    | List of cells<br>selected<br>presented                                                                                                    | NOTE: since the<br>cells chosen have<br>a range of states,<br>all commands that<br>could apply to any<br>cell are available |
| 4 | Select Light<br>Disable<br>command                                                                           | Power and<br>light is<br>selected;<br>DCMS | -Light<br>disable |                                                                                                    | -Light on<br>-Night light<br>-Light off<br>-Light enable<br>-Power on<br>-Power off<br>-TV on<br>-TV off                                                                              | Icon changes<br>to show<br>current status                                                                                                    | List of cells with<br>change to<br>status listed;                                                                                                    | Only cells to<br>which lights on<br>command apply<br>has the command<br>applied                                             |
| 5 | Choose<br>another<br>group of<br>cells, some<br>with lights<br>disabled and<br>one with<br>lights<br>enabled | Power and<br>light is<br>selected;<br>DCMS |                   | <ul> <li>Light on</li> <li>Light off</li> <li>Night light</li> <li>Light enable</li> <li>Light disable</li> <li>Power off</li> </ul> | -Power on<br>-TV on<br>-TV off                                                                                                    | Icons flashes<br>to indicate<br>cells chosen;<br>all icons flash<br>together at<br>same rate                                                    | First choice<br>shows status<br>for cell (as in<br>step 2)<br>subsequent<br>choices show<br>only the list                                                                         | The change to<br>command icons<br>available takes<br>place in real time<br>as the cells are<br>selected                     |
| 6 | Choose the<br>light that is<br>enabled<br>(within 10<br>seconds of<br>the last light<br>chosen)              | Power and<br>light is<br>selected;<br>DCMS | -                 | - Light on<br>-Light off<br>-Night light<br>-Light enable<br>-Power off                                                              | -Light disable<br>-Power on<br>-TV on<br>-TV off                                                                                                    | Icons flashes<br>to indicate<br>cells chosen;<br>all icons flash<br>together at<br>same rate<br>Icon for light<br>enabled not<br>longer flashes | As above, with<br>the cell with<br>lights enabled<br>no longer part<br>of the list                                                                                                | NOTE: Choosing<br>and already<br>chosen object de-<br>selects it.<br>Command<br>availability<br>changes                     |

Electronic Security Systems Design Requirements

|   |                                   |                                            |                  |   |                                                                                                    |                                           | -                                                                                          |                                                   |
|---|-----------------------------------|--------------------------------------------|------------------|---|----------------------------------------------------------------------------------------------------|-------------------------------------------|--------------------------------------------------------------------------------------------|---------------------------------------------------|
|   |                                   |                                            |                  |   |                                                                                                    |                                           |                                                                                            |                                                   |
| 7 | Select Light<br>enable<br>command |                                            | -Light<br>enable | - | -Light on<br>-Night light<br>-Light off<br>-Light disable<br>- Power on<br>-Power off<br>-TV on<br>-TV off                                                                            | Icon changes<br>to show<br>current status | As above,<br>reflecting<br>current status -<br>lights off and<br>enabled, power<br>enabled | Cell lights remain<br>in same state as<br>before. |
| 8 | Command<br>completed              | Power and<br>light is<br>selected;<br>DCMS |                  |   | <ul> <li>Light on</li> <li>Night light</li> <li>Light off</li> <li>Light enable</li> <li>Light disable</li> <li>Power on</li> <li>Power off</li> <li>TV on</li> <li>TV off</li> </ul> |                                           | Pops out after<br>10 seconds                                                               |                                                   |

#### .5 Turn on and off other lights (including night lights)

|   | Action                                | Selection                                  |               | Command Tr  | ay                                                                                                    | Man View                                    | Detailed Status                                                                            | Comments                                                                            |
|---|---------------------------------------|--------------------------------------------|---------------|-------------|----------------------------------------------------------------------------------------------------|---------------------------------------------|--------------------------------------------------------------------------------------------|-------------------------------------------------------------------------------------|
|   |                                       | Tray                                       | Selected      | Avail       | Not Avail                                                                                                    |                                             | Window                                                                                     | connents                                                                            |
| 1 | Select<br>power and<br>light system   | Power and<br>light is<br>selected;<br>DCMS |               | -           | <ul> <li>Light on</li> <li>Night light</li> <li>Light off</li> <li>Light enable</li> <li>Light disable</li> <li>Power on</li> <li>Power off</li> <li>TV on</li> <li>TV off</li> </ul>  |                                             |                                                                                            | NOTE: if the<br>overview map is<br>displayed, may<br>need to choose<br>detailed map |
| 2 | Choose a<br>light that is<br>off      | Power and<br>light is<br>selected;<br>DCMS |               | - Light on  | <ul> <li>Light off</li> <li>Night light</li> <li>Light off</li> <li>Light enable</li> <li>Light disable</li> <li>Power on</li> <li>Power off</li> <li>TV on</li> <li>TV off</li> </ul> | Icon flashes<br>to indicate<br>light chosen | Light identifier<br>presented with<br>icon of current<br>light status –<br>light off       | Fewer commands<br>apply to lights<br>that are not cell<br>lights                    |
| 3 | Select Lights<br>on<br>command        | Power and<br>light is<br>selected;<br>DCMS | -Light<br>on  | -           | -Night light<br>-Light off<br>-Light enable<br>-Light disable<br>- Power on<br>-Power off<br>-TV on<br>-TV off                                                                         | Icon changes<br>to show<br>current status   | As above,<br>reflecting<br>current status -<br>light on                                    |                                                                                     |
| 4 | Choose a<br>night light<br>that is on | Power and<br>light is<br>selected;<br>DCMS |               | - Light off | -Light on<br>-Night light<br>-Light off<br>-Light enable<br>-Light disable<br>- Power on<br>-Power off<br>-TV on<br>-TV off                                                            | Icon flashes<br>to indicate<br>light chosen | Light identifier<br>presented with<br>icon of current<br>light status –<br>light on        |                                                                                     |
| 5 | Select Lights<br>off<br>command       | Power and<br>light is<br>selected;<br>DCMS | -Light<br>off |             | -Light on<br>-Night light<br>-Light enable<br>-Light disable<br>- Power on<br>-Power off<br>-TV on<br>-TV off                                                                          | Icon changes<br>to show<br>current status   | As above,<br>reflecting<br>current status -<br>lights off and<br>enabled, power<br>enabled |                                                                                     |
| 6 | Command<br>completed                  | Power and<br>light is<br>selected;<br>DCMS |               |             | <ul> <li>Light on</li> <li>Night light</li> <li>Light off</li> <li>Light enable</li> <li>Light disable</li> <li>Power on</li> <li>Power off</li> <li>TV on</li> <li>TV off</li> </ul>  |                                             | Pops out after<br>10 seconds                                                               |                                                                                     |

#### .6 Choose a group of lights to turn on and off (including night lights)

|   | Action                                                           | Selection                                     |               | Command Tr               | ау                                                                                                    | Man View                                                                                      | Detailed Status                                                                                                 | Comments                                                                                                    |
|---|------------------------------------------------------------------|-----------------------------------------------|---------------|--------------------------|----------------------------------------------------------------------------------------------------|-----------------------------------------------------------------------------------------------|----------------------------------------------------------------------------------------------------|----------------------------------------------------------------------------------------------------|
|   | Action                                                           | Tray                                          | Selected      | Avail                    | Not Avail                                                                                                    | wap view                                                                                      | Window                                                                                                    | comments                                                                                                    |
| 1 | Select power<br>and light<br>system                              | Power<br>and light<br>is<br>selected;<br>DCMS |               | -                        | <ul> <li>Light on</li> <li>Night light</li> <li>Light off</li> <li>Light enable</li> <li>Light disable</li> <li>Power on</li> <li>Power off</li> <li>TV on</li> <li>TV off</li> </ul>  |                                                                                               |                                                                                                    | NOTE: if the<br>overview map is<br>displayed, may<br>need to choose<br>detailed map                                         |
| 2 | Choose light<br>that is off                                      | Power<br>and light<br>is<br>selected;<br>DCMS |               | - Light on               | <ul> <li>Light off</li> <li>Night light</li> <li>Light off</li> <li>Light enable</li> <li>Light disable</li> <li>Power on</li> <li>Power off</li> <li>TV on</li> <li>TV off</li> </ul> | Icon flashes<br>to indicate<br>light chosen                                                   | Light identifier<br>presented with<br>icon of current<br>light status –<br>light off                            |                                                                                                    |
| 3 | Choose other<br>lights including<br>night light that<br>is on    | Power<br>and light<br>is<br>selected;<br>DCMS |               | - Light on<br>-Light off | <ul> <li>Night light</li> <li>Light off</li> <li>Light enable</li> <li>Light disable</li> <li>Power on</li> <li>Power off</li> <li>TV on</li> <li>TV off</li> </ul>                    | Icons flashes<br>to indicate<br>lights chosen;<br>all icons flash<br>together at<br>same rate | List of lights<br>presented                                                                                     | NOTE: since the<br>cells chosen have<br>a range of states,<br>all commands that<br>could apply to any<br>cell are available |
| 3 | Select Lights<br>on command                                      | Power<br>and light<br>is<br>selected;<br>DCMS | -Light<br>on  |                          | -Night light<br>-Light off<br>-Light enable<br>-Light disable<br>- Power on<br>-Power off<br>-TV on<br>-TV off                                                                         | Icon changes<br>to show<br>current status                                                     | List of cells with<br>change to<br>status listed;<br>including cells<br>where the<br>command was<br>not applied | Only cells to<br>which lights on<br>command apply<br>has the command<br>applied                                             |
| 4 | Choose night<br>light and other<br>lights where<br>lights are on | Power<br>and light<br>is<br>selected;<br>DCMS |               | - Light on               | <ul> <li>Light off</li> <li>Night light</li> <li>Light off</li> <li>Light enable</li> <li>Light disable</li> <li>Power on</li> <li>Power off</li> <li>TV on</li> <li>TV off</li> </ul> | Icons flashes<br>to indicate<br>lights chosen;<br>all icons flash<br>together at<br>same rate | List of lights<br>presented                                                                                     |                                                                                                    |
| 5 | Select Lights<br>off command                                     |                                               | -Light<br>off |                          | -Light on<br>-Night light<br>-Light off<br>-Light enable<br>-Light disable<br>- Power on<br>-Power off<br>-TV on<br>-TV off                                                            | Icon changes<br>to show<br>current status                                                     | List of cells with<br>change to<br>status listed                                                                |                                                                                                    |
| 6 | Command<br>completed                                             | Power<br>and light<br>is                      |               |                          | - Light on<br>-Night light<br>-Light off                                                                                                    |                                                                                               | Pops out after<br>10 seconds                                                                                    |                                                                                                    |

| selecte | l; | -Light enable  |  |  |
|---------|----|----------------|--|--|
| DCMS    |    | -Light disable |  |  |
|         |    | - Power on     |  |  |
|         |    | -Power off     |  |  |
|         |    | -TV on         |  |  |
|         |    | -TV off        |  |  |

#### .7 Turn on and turn off lights to a range (including night lights)

|   | Action                                                                                              | Selection                                  |                 | Command Tr                 | ay                                                                                                    | Map View                                                                                                    | Detailed Status                                                                                              | Comments                                                                                         |
|---|----------------------------------------------------------------------------------------------------|--------------------------------------------|-----------------|----------------------------|----------------------------------------------------------------------------------------------------|----------------------------------------------------------------------------------------------------|----------------------------------------------------------------------------------------------------|--------------------------------------------------------------------------------------------------|
|   |                                                                                                    | Tray                                       | Selected        | Avail                      | Not Avail                                                                                                    |                                                                                                    | Window                                                                                                    |                                                                                                  |
| 1 | Select<br>power and<br>light system                                                                 | Power and<br>light is<br>selected;<br>DCMS |                 | -                          | <ul> <li>Light on</li> <li>Night light</li> <li>Light off</li> <li>Light enable</li> <li>Light disable</li> <li>Power on</li> <li>Power off</li> <li>TV on</li> <li>TV off</li> </ul> |                                                                                                    |                                                                                                    | NOTE: Command<br>can be applied<br>from overview<br>map                                          |
| 2 | Choose icon<br>representing<br>lights for a<br>range where<br>lights are<br>on; night<br>lights off | Power and<br>light is<br>selected;<br>DCMS |                 | -Night light<br>-Light off | -Light on<br>-Light off<br>-Light enable<br>-Light disable<br>- Power on<br>-Power off<br>-TV on<br>-TV off                                                                           | Range icon<br>flashes to<br>indicate<br>range chosen.<br>All light icons<br>that would be<br>affected by<br>the command<br>flash at the<br>same<br>frequency | List of lights<br>that are<br>affected are<br>listed with icon<br>showing<br>current status –<br>lights on   | Can turn lights on,<br>lights off, or night<br>lights for a range                                |
| 3 | Select Light<br>off                                                                                 |                                            | -Light<br>off   |                            | -Light on<br>-Night light<br>-Light off<br>-Light enable<br>-Light disable<br>- Power on<br>-Power off<br>-TV on<br>-TV off                                                           | Icons show<br>change in<br>status                                                                                                    | List of lights<br>that are<br>affected are<br>listed with icon<br>showing<br>current status –<br>lights on   | NOTE if lights are<br>on and night lights<br>are on, then light<br>off command<br>turns both off |
| 4 | Choose icon<br>representing<br>lights for a<br>range where<br>lights are off                        | Power and<br>light is<br>selected;<br>DCMS |                 | -Night light<br>-Light on  | -Light off<br>-Light enable<br>-Light disable<br>- Power on<br>-Power off<br>-TV on<br>-TV off                                                                                        | Range icon<br>flashes to<br>indicate<br>range chosen.<br>All light icons<br>that would be<br>affected by<br>the command<br>flash at the<br>same<br>frequency | List of lights<br>that are<br>affected are<br>listed with icon<br>showing<br>current status –<br>lights on   |                                                                                                  |
| 5 | Select Night<br>Light<br>command                                                                    | Power and<br>light is<br>selected;<br>DCMS | -Night<br>light |                            | -Light on<br>-Light off<br>-Light enable<br>-Light disable<br>- Power on<br>-Power off<br>-TV on<br>-TV off                                                                           | Icons change<br>to show<br>current status                                                                                                    | List of lights<br>that are<br>affected are<br>listed with icon<br>showing<br>current status –<br>night light |                                                                                                  |
| 4 | Command<br>completed                                                                                | Power and<br>light is<br>selected;<br>DCMS |                 | -                          | <ul> <li>Light on</li> <li>Night light</li> <li>Light off</li> <li>Light enable</li> <li>Light disable</li> <li>Power on</li> <li>Power off</li> </ul>                                |                                                                                                    | Pops out after<br>10 seconds                                                                                 |                                                                                                  |

Electronic Security Systems Design Requirements

31 July 2014

| -TV on<br>-TV off |  |  |         |  |  |
|-------------------|--|--|---------|--|--|
| -TV off           |  |  | -TV on  |  |  |
|                   |  |  | -TV off |  |  |

# .8 Turn on and turn off lights to more than one range (including night lights) – lights are off, night lights are on

| Action |                                                                                                    | Selection                                  |              | Command Tr              | ау                                                                                                    | Map View                                                                                                    | Detailed Status                                                                                                    | Comments                                                                                                    |
|--------|----------------------------------------------------------------------------------------------------|--------------------------------------------|--------------|-------------------------|----------------------------------------------------------------------------------------------------|----------------------------------------------------------------------------------------------------|----------------------------------------------------------------------------------------------------|----------------------------------------------------------------------------------------------------|
|        |                                                                                                    | Tray                                       | Selected     | Avail                   | Not Avail                                                                                                    |                                                                                                    | Window                                                                                                    |                                                                                                    |
| 1      | Select<br>power and<br>light system                                                                     | Power and<br>light is<br>selected;<br>DCMS |              | -                       | <ul> <li>Light on</li> <li>Night light</li> <li>Light off</li> <li>Light enable</li> <li>Light disable</li> <li>Power on</li> <li>Power off</li> <li>TV on</li> <li>TV off</li> </ul> |                                                                                                    |                                                                                                    | NOTE: Command<br>can be applied<br>from overview<br>map                                                               |
| 2      | Choose icon<br>representing<br>lights for a<br>range where<br>lights are<br>off, night<br>lights are on | Power and<br>light is<br>selected;<br>DCMS |              | -Light on<br>-Light off | -Night light<br>-Light enable<br>-Light disable<br>- Power on<br>-Power off<br>-TV on<br>-TV off                                                                                      | Range icon<br>flashes to<br>indicate<br>range chosen.<br>All light icons<br>that would be<br>affected by<br>the command<br>flash at the<br>same<br>frequency | List of lights<br>that are<br>affected are<br>listed with icon<br>showing<br>current status –<br>lights off night<br>lights on | Can turn lights on,<br>lights off, or night<br>lights for a range                                                     |
| 3      | Choose<br>another<br>range icon<br>where lights<br>are off,<br>night lights<br>are on                   | Power and<br>light is<br>selected;<br>DCMS |              | As above                | -As above                                                                                                    | As above                                                                                                    | List of lights<br>that are<br>affected are<br>listed with icon<br>showing<br>current status –<br>lights off night<br>lights on |                                                                                                    |
| 4      | Select Light<br>on                                                                                      | Power and<br>light is<br>selected;<br>DCMS | -Light<br>on | -                       | -Night light<br>-Light off<br>-Light enable<br>-Light disable<br>- Power on<br>-Power off<br>-TV on<br>-TV off                                                                        | Icons show<br>change in<br>status                                                                                                    | List of lights<br>that are<br>affected are<br>listed with icon<br>showing<br>current status –<br>lights on                     | Turning lights on<br>for the range<br>automatically<br>turns night lights<br>off<br>Can still turn night<br>lights on |
| 5      | Command<br>completed                                                                                    | Power and<br>light is<br>selected;<br>DCMS |              |                         | <ul> <li>Light on</li> <li>Night light</li> <li>Light off</li> <li>Light enable</li> <li>Light disable</li> <li>Power on</li> <li>Power off</li> <li>TV on</li> <li>TV off</li> </ul> |                                                                                                    | Pops out after<br>10 seconds                                                                                                   |                                                                                                    |

#### 7.2 Power control

.1 Turn on power and turn off power to a single cell; lights enabled and on

| Action |                                     | Selection                                  | Command Tray  |                                                             |                                                                                                    | Map View                                   | Detailed Status                                                                                                    | Comments                                                                            |
|--------|-------------------------------------|--------------------------------------------|---------------|-------------------------------------------------------------|----------------------------------------------------------------------------------------------------|--------------------------------------------|----------------------------------------------------------------------------------------------------|-------------------------------------------------------------------------------------|
|        |                                     | Tray                                       | Selected      | Avail                                                       | Not Avail                                                                                                    |                                            | Window                                                                                                    |                                                                                     |
| 1      | Select<br>power and<br>light system | Power and<br>light is<br>selected;<br>DCMS |               | -                                                           | <ul> <li>Light on</li> <li>Night light</li> <li>Light off</li> <li>Light enable</li> <li>Light disable</li> <li>Power on</li> <li>Power off</li> <li>TV on</li> <li>TV off</li> </ul> |                                            |                                                                                                    | NOTE: if the<br>overview map is<br>displayed, may<br>need to choose<br>detailed map |
| 2      | Choose cell                         | Power and<br>light is<br>selected;<br>DCMS |               | - Light off<br>-Night light<br>-Light disable<br>-Power off | - Light on<br>-Light enable<br>-Power on<br>-TV on<br>-TV off                                                                                                    | Icon flashes<br>to indicate<br>cell chosen | Cell identifier<br>displayed with<br>name of<br>inmate, picture<br>of inmate and<br>icon of current<br>power and light<br>status – lights<br>off and<br>enabled, power<br>enabled |                                                                                     |
| 3      | Select<br>Power Off<br>command      | Power and<br>light is<br>selected;<br>DCMS | -Power<br>off | -                                                           | -Light on<br>-Night light<br>-Light off<br>-Light enable<br>-Light disable<br>- Power on<br>-TV on<br>-TV off                                                                         | Icon changes<br>to show<br>current status  | As above,<br>reflecting<br>current status -<br>lights on and<br>enabled, power<br>enabled                                                                                         |                                                                                     |
| 4      | Choose the same cell                | Power and<br>light is<br>selected;<br>DCMS |               | - Light off<br>-Night light<br>-Light disable<br>-Power on  | -Light on<br>-Light enable<br>-Power off<br>-TV on<br>-TV off                                                                                                    | Icon flashes<br>to indicate<br>cell chosen | As above                                                                                                    |                                                                                     |
| 5      | Select<br>Power on<br>command       |                                            | -Power<br>on  | -                                                           | -Light on<br>-Night light<br>-Light off<br>-Light enable<br>-Light disable<br>-Power off<br>-TV on<br>-TV off                                                                         | Icon changes<br>to show<br>current status  | As above,<br>reflecting<br>current status -<br>lights off and<br>enabled, power<br>enabled                                                                                        |                                                                                     |
| 6      | Command<br>completed                | Power and<br>light is<br>selected;<br>DCMS |               |                                                             | - Light on<br>-Night light<br>-Light off<br>-Light enable<br>-Light disable<br>- Power on<br>-Power off<br>-TV on<br>-TV off                                                          |                                            | Pops out after<br>10 seconds                                                                                                    |                                                                                     |

## .2 Turn on power and turn off power to two connected cells; lights are on and enabled, power is on

| Action |                                     | Selection                                  |               | Command Tr                                                  | ау                                                                                                    | Man View                                                                                                    | Detailed Status                                                                                                    | Comments                                                                                                    |
|--------|-------------------------------------|--------------------------------------------|---------------|-------------------------------------------------------------|----------------------------------------------------------------------------------------------------|----------------------------------------------------------------------------------------------------|----------------------------------------------------------------------------------------------------|----------------------------------------------------------------------------------------------------|
|        |                                     | Tray                                       | Selected      | Avail                                                       | Not Avail                                                                                                    |                                                                                                    | Window                                                                                                    |                                                                                                    |
| 1      | Select<br>power and<br>light system | Power and<br>light is<br>selected;<br>DCMS |               | -                                                           | <ul> <li>Light on</li> <li>Night light</li> <li>Light off</li> <li>Light enable</li> <li>Light disable</li> <li>Power on</li> <li>Power off</li> <li>TV on</li> <li>TV off</li> </ul> |                                                                                                    |                                                                                                    | NOTE: if the<br>overview map is<br>displayed, may<br>need to choose<br>detailed map                                     |
| 2      | Choose cell                         | Power and<br>light is<br>selected;<br>DCMS |               | - Light off<br>-Night light<br>-Light disable<br>-Power off | - Light on<br>-Light enable<br>-Power on<br>-TV on<br>-TV off                                                                                                    | Icon flashes<br>to indicate<br>cell chosen; if<br>power is<br>connected,<br>power and<br>light icon for<br>connected<br>cell turns blue<br>and does not<br>flash | Cell identifier<br>displayed with<br>name of<br>inmate, picture<br>of inmate and<br>icon of current<br>power and light<br>status – lights<br>off and<br>enabled, power<br>enabled | Note: Connected<br>cell does not flash<br>as a light<br>command sent to<br>that cell would<br>only affect that<br>cell. |
| 3      | Select<br>Power Off<br>command      | Power and<br>light is<br>selected;<br>DCMS | -Power<br>off |                                                             | -Light on<br>-Night light<br>-Light off<br>-Light enable<br>-Light disable<br>- Power on<br>-TV on<br>-TV off                                                                         | Both icons<br>change to<br>show current<br>status                                                                                                    | Cell identifiers<br>displayed;<br>reflecting<br>current status -<br>lights on and<br>enabled, power<br>enabled                                                                    |                                                                                                    |
| 4      | Choose the<br>same cell             | Power and<br>light is<br>selected;<br>DCMS |               | - Light off<br>-Night light<br>-Light disable<br>-Power on  | -Light on<br>-Light enable<br>-Power off<br>-TV on<br>-TV off                                                                                                    | Icon flashes<br>to indicate<br>cell chosen; if<br>power is<br>connected,<br>power and<br>light icon for<br>connected<br>cell turns blue<br>and does not<br>flash | Cell identifier<br>displayed with<br>name of<br>inmate, picture<br>of inmate and<br>icon of current<br>power and light<br>status – lights<br>off and<br>enabled, power<br>enabled |                                                                                                    |
| 5      | Select Light<br>off<br>command      |                                            | -Light<br>off | -                                                           | -Light on<br>-Night light<br>-Light off<br>-Light enable<br>-Light disable<br>-Power off<br>-TV on<br>-TV off                                                                         | Icon changes<br>to show<br>current<br>status;<br>connected<br>cell no longer<br>blue                                                                             | As above,<br>reflecting<br>current status -<br>light off and<br>enabled, power<br>disabled                                                                                        | Once a light<br>command is<br>selected, the<br>interconnected<br>cell for power no<br>longer shows blue                 |
| 6      | Command<br>completed                | Power and<br>light is<br>selected;<br>DCMS |               |                                                             | <ul> <li>Light on</li> <li>Night light</li> <li>Light off</li> <li>Light enable</li> <li>Light disable</li> <li>Power on</li> <li>Power off</li> </ul>                                |                                                                                                    | Pops out after<br>10 seconds                                                                                                    |                                                                                                    |

|  |  | -TV on  |  |  |
|--|--|---------|--|--|
|  |  | -TV off |  |  |

- .3 Turn on power and turn off power to a group of cells
  - .1 Similar to turning on and off flights to a group of cells; the commands that are available and unavailable depend on what the state of the lights are.
- .4 Turn on and off power to a range
  - .1 Similar to turning on and off lights to a range
- .5 Turn on and turn off power to a location that is not a cell
  - .1 Similar to turning on and off power to a location that is not a cell
- .6 Choose several locations to turn power on and off that is not a cell
  - .1 Similar to turning on and off power to a group of locations that are not cells

#### 7.1.2 TV on and off

.1 Turn the power on and off to one TV

| Action |                                     | Selection                                  | Command Tray |          |                                                                                                    | Map View                                   | Detailed Status                                                                            | Comments                                                                            |
|--------|-------------------------------------|--------------------------------------------|--------------|----------|----------------------------------------------------------------------------------------------------|--------------------------------------------|--------------------------------------------------------------------------------------------|-------------------------------------------------------------------------------------|
|        |                                     | Tray                                       | Selected     | Avail    | Not Avail                                                                                                    |                                            | Window                                                                                     |                                                                                     |
| 1      | Select<br>power and<br>light system | Power and<br>light is<br>selected;<br>DCMS |              | -        | <ul> <li>Light on</li> <li>Night light</li> <li>Light off</li> <li>Light enable</li> <li>Light disable</li> <li>Power on</li> <li>Power off</li> <li>TV on</li> <li>TV off</li> </ul> |                                            |                                                                                            | NOTE: if the<br>overview map is<br>displayed, may<br>need to choose<br>detailed map |
| 2      | Choose a TV<br>with power<br>off    | Power and<br>light is<br>selected;<br>DCMS |              | - TV on  | <ul> <li>Light on</li> <li>Night light</li> <li>Light off</li> <li>Light enable</li> <li>Light disable</li> <li>Power on</li> <li>Power off</li> <li>TV off</li> </ul>                | Icon flashes<br>to indicate<br>chosen      | TV identifier<br>displayed with<br>current status                                          |                                                                                     |
| 3      | Select TV on<br>command             | Power and<br>light is<br>selected;<br>DCMS | -TV on       | -        | -Light on<br>-Night light<br>-Light off<br>-Light enable<br>-Light disable<br>- Power on<br>-TV off                                                                                   | Icon changes<br>to show<br>current status  | As above,<br>reflecting<br>current status                                                  |                                                                                     |
| 4      | Choose the same TV                  | Power and<br>light is<br>selected;<br>DCMS |              | - TV off | -Light on<br>-Night light<br>-Light off<br>-Light enable<br>-Light disable<br>- Power on<br>-TV on                                                                                    | Icon flashes<br>to indicate<br>cell chosen | TV identifier<br>displayed with<br>current status                                          |                                                                                     |
| 5      | Select TV off<br>command            |                                            | -TV off      | -        | -Light on<br>-Night light<br>-Light off<br>-Light enable<br>-Light disable<br>-Power off<br>-TV on<br>-TV off                                                                         | Icon changes<br>to show<br>current status  | As above,<br>reflecting<br>current status -<br>lights off and<br>enabled, power<br>enabled |                                                                                     |
| 6      | Command<br>completed                | Power and<br>light is<br>selected;<br>DCMS |              |          | <ul> <li>Light on</li> <li>Night light</li> <li>Light off</li> <li>Light enable</li> <li>Light disable</li> <li>Power on</li> <li>Power off</li> <li>TV on</li> <li>TV off</li> </ul> |                                            | Pops out after<br>10 seconds                                                               |                                                                                     |

#### 8 VISUAL LAYOUTS OF UI FOR POWER & LIGHT FOR THE RANGE OFFICE

- .1 The following provide some samples of how the operational sequences would be displayed on the UI. NOTE: when an action causes the state to change in different locations simultaneously on the UI, actions that take place at the same time have the same number. Where actions are serial, the numbering of the steps increments. Where several items happen at the same time, the same number is given to those items.
- .2 Usually the Power and Light system is configured on the same displays as the DCMS and normally the door icons are always shown on the UI. The power and light icons are only shown when the Power and Light System Icon is selected and then they are shown together with the door icons.
- .3 For illustrative purposes, the door symbols for the DCMS are not shown on these UIs.
- .4 These are examples of the Power and Light functionality:
  - .1 :Power and Light in steady state
  - .2 Turn a single light on in a cell
  - .3 Turn a single light on in a cell command completed
  - .4 Choose a group of cell lights to turn on the night light
  - .5 Choose a group of cell lights to turn on the night light command completed
  - .6 Choose a light, not a cell light, to turn on
  - .7 Choose a light, not a cell light, to turn on command completed
  - .8 Use range command to turn on hall lights in range
  - .9 Use range command to turn on hall lights in range command completed
  - .10 Use range command to turn on all the cell lights in range
  - .11 Use range command to turn on all the cell lights in range command completed
  - .12 Use range command to disable the lights in range
  - .13 Use range command to disable the lights in range command completed
  - .14 Enable light in a single cell
  - .15 Enable light in a single cell command completed
  - .16 Use range command to turn lights on in the range with a locked-out cell
  - .17 Use range command to turn lights on in the range with a locked-out cell command completed
  - .18 Disable power in a single cell
  - .19 Disable power in a single cell command completed
  - .20 Enable power in a single cell
  - .21 Enable power in a single cell command completed
  - .22 Enable power in a single cell that is joined
  - .23 Enable power in a single cell that is joined command completed
  - .24 Disable power in a single cell that is joined
  - .25 Disable power in a single cell that is joined command completed
  - .26 Disable power in a range'
  - .27 Disable power in a range command completed
  - .28 TV 0n
  - .29 TV on command completed
  - .30 TV Off
  - .31 TV off command completed
  - .32 TV Group off
  - .33 TV group off command completed

#### 8.1 Power and Light in steady statePower and Light in steady state

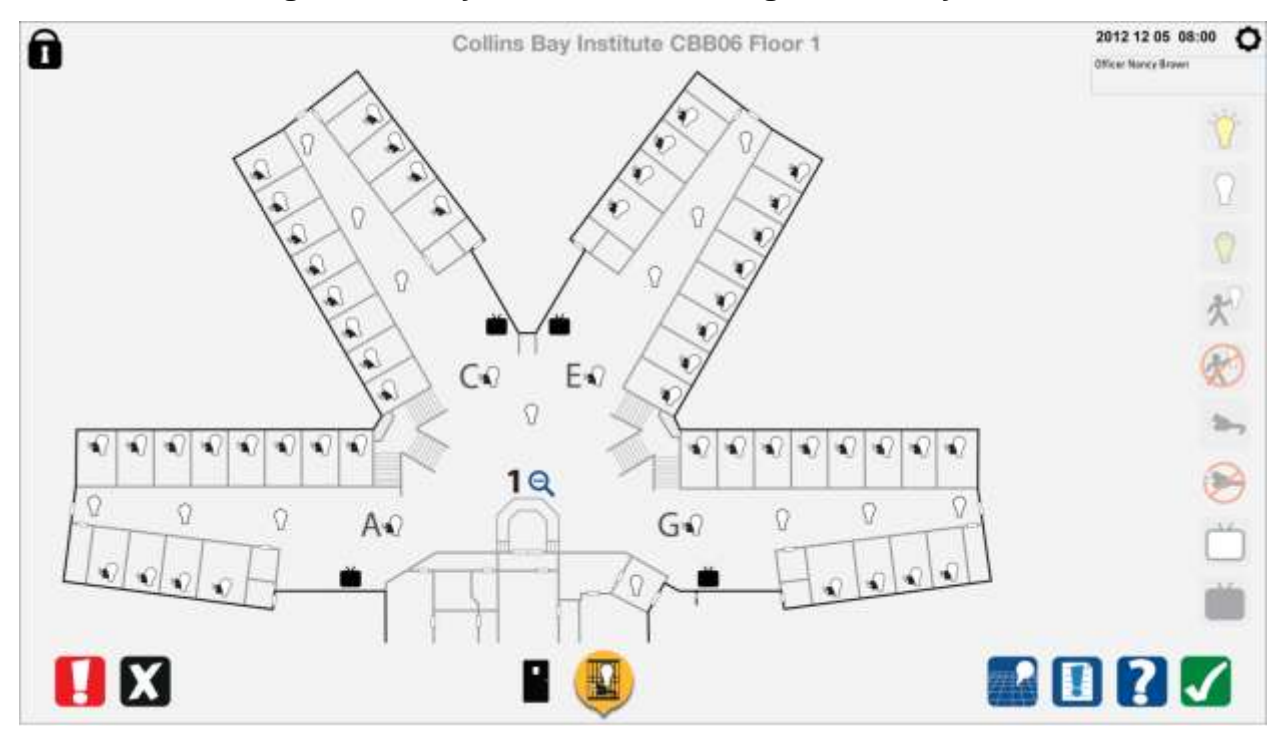

#### 8.2 Turn a single light on in a cell

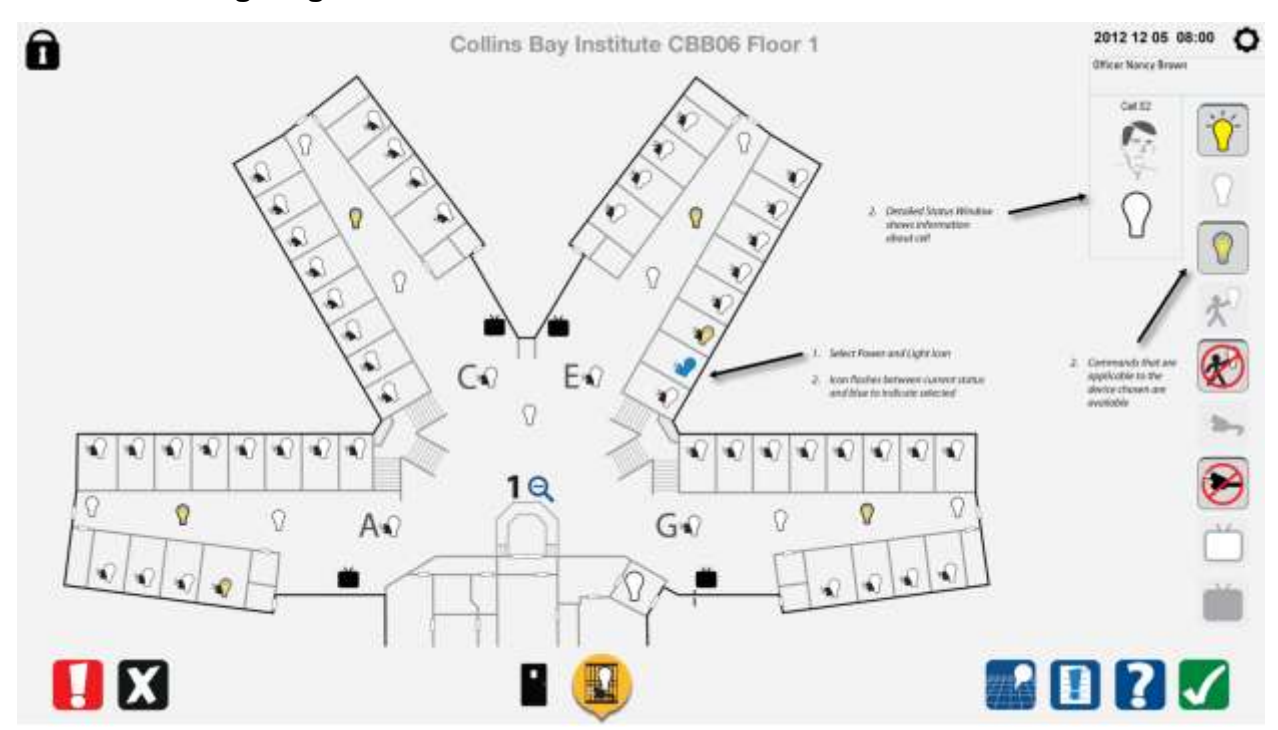

#### 8.3 Turn a single light on in a cell – command completed

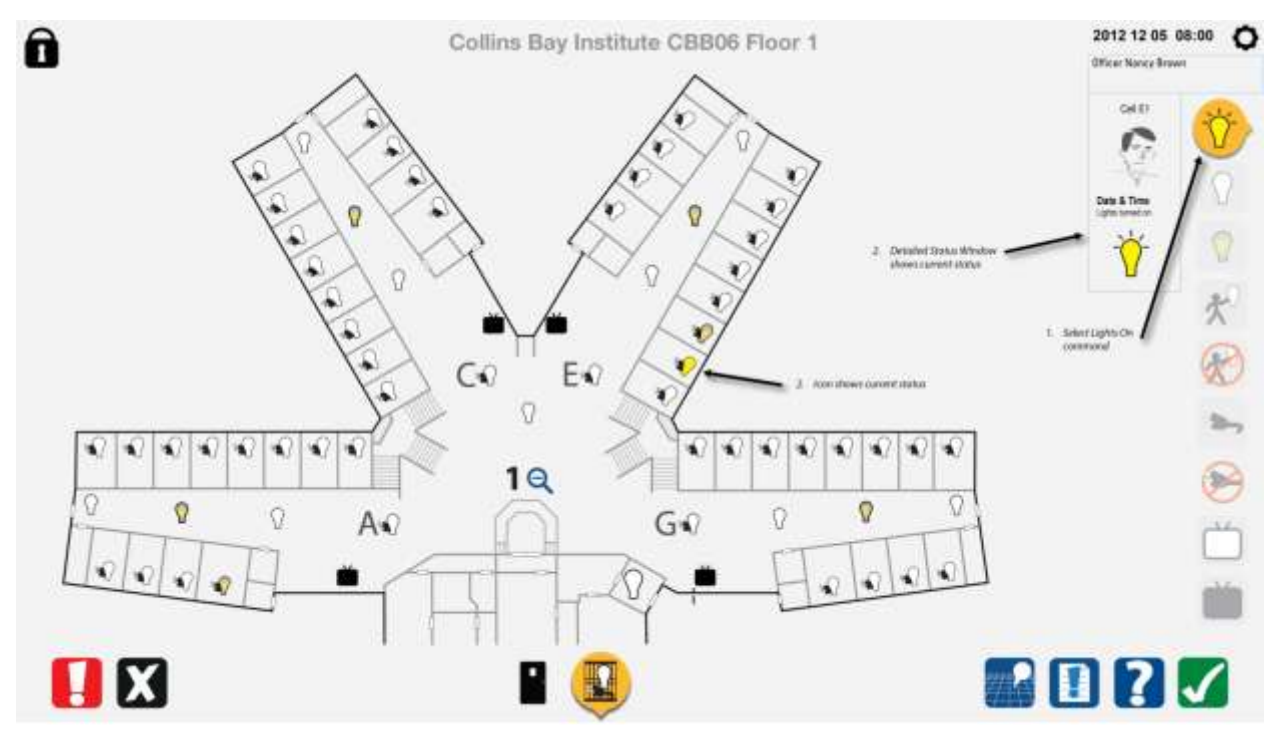

#### 8.4 Choose a group of cell lights to turn on the night light

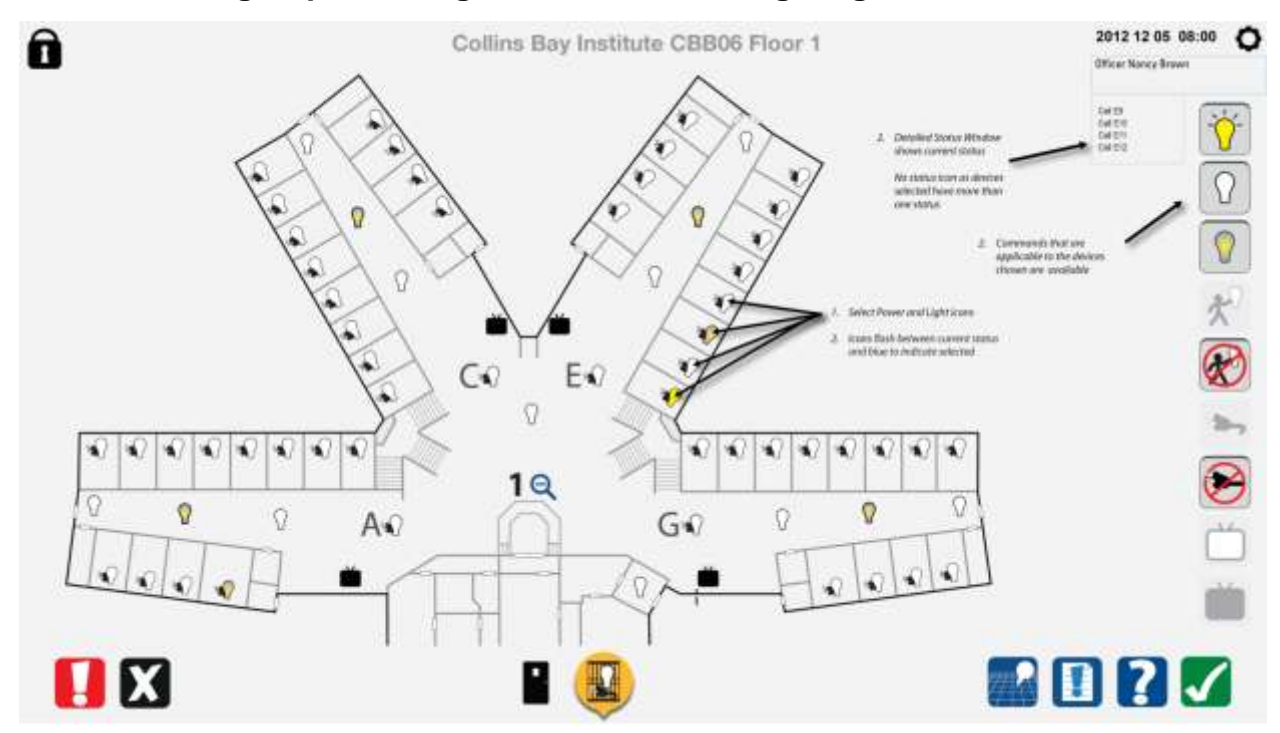

#### 8.5 Choose a group of cell lights to turn on the night light – command completed

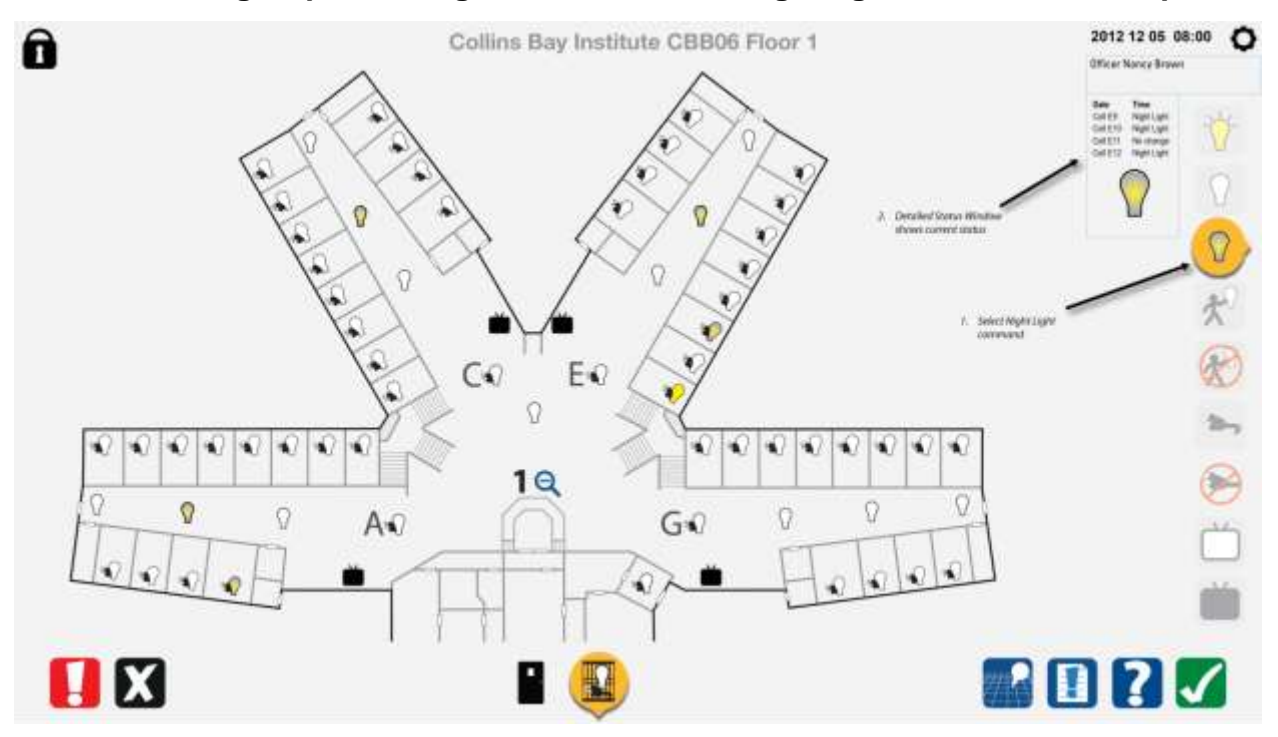

#### 8.6 Choose a light, not a cell light, to turn on

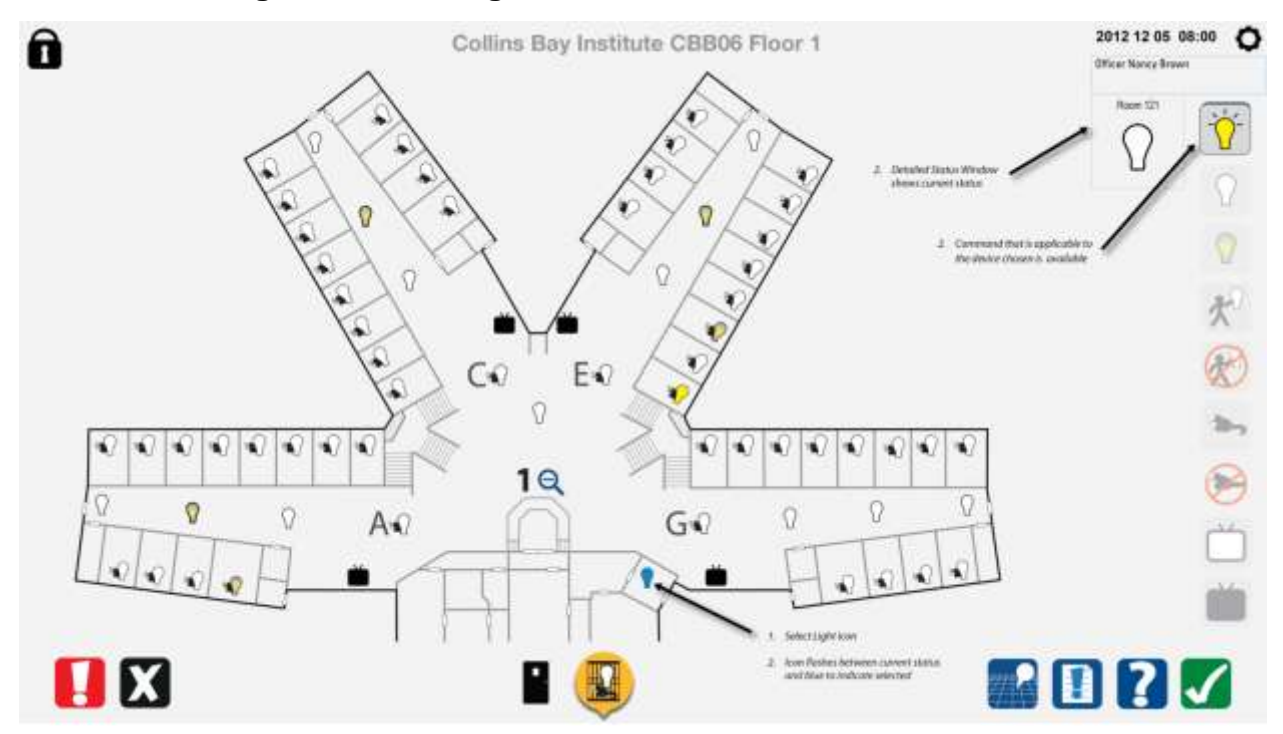

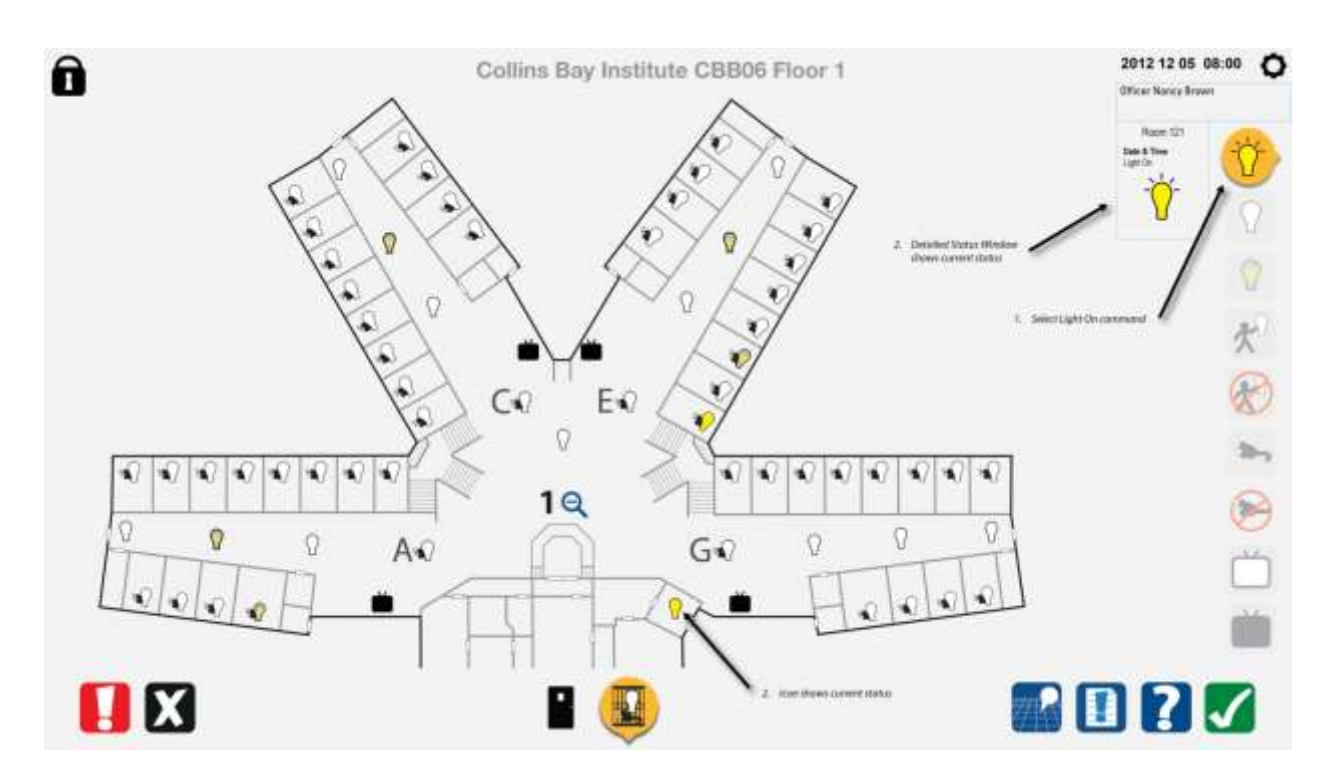

#### 8.7 Choose a light, not a cell light, to turn on - command completed

#### 8.8 Use range command to turn on hall lights in range

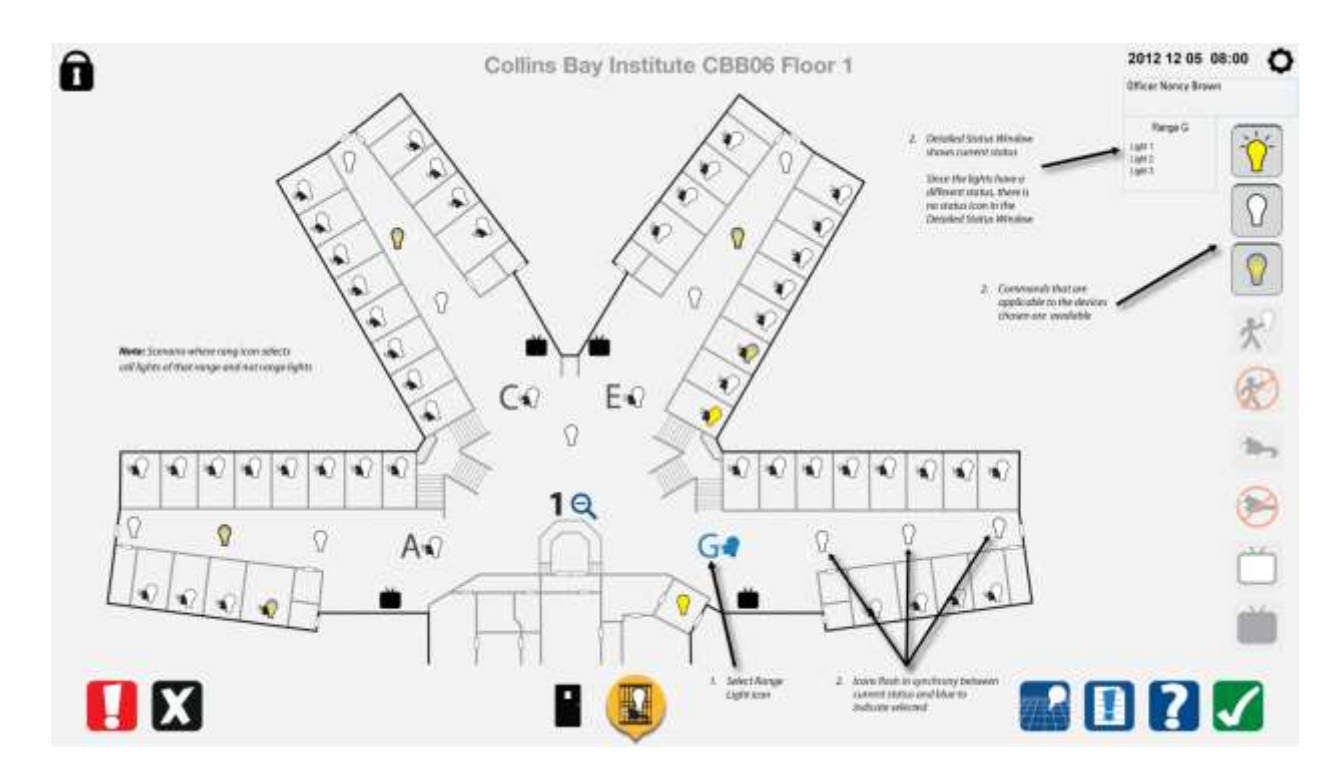

#### 8.9 Use range command to turn on hall lights in range – command completed

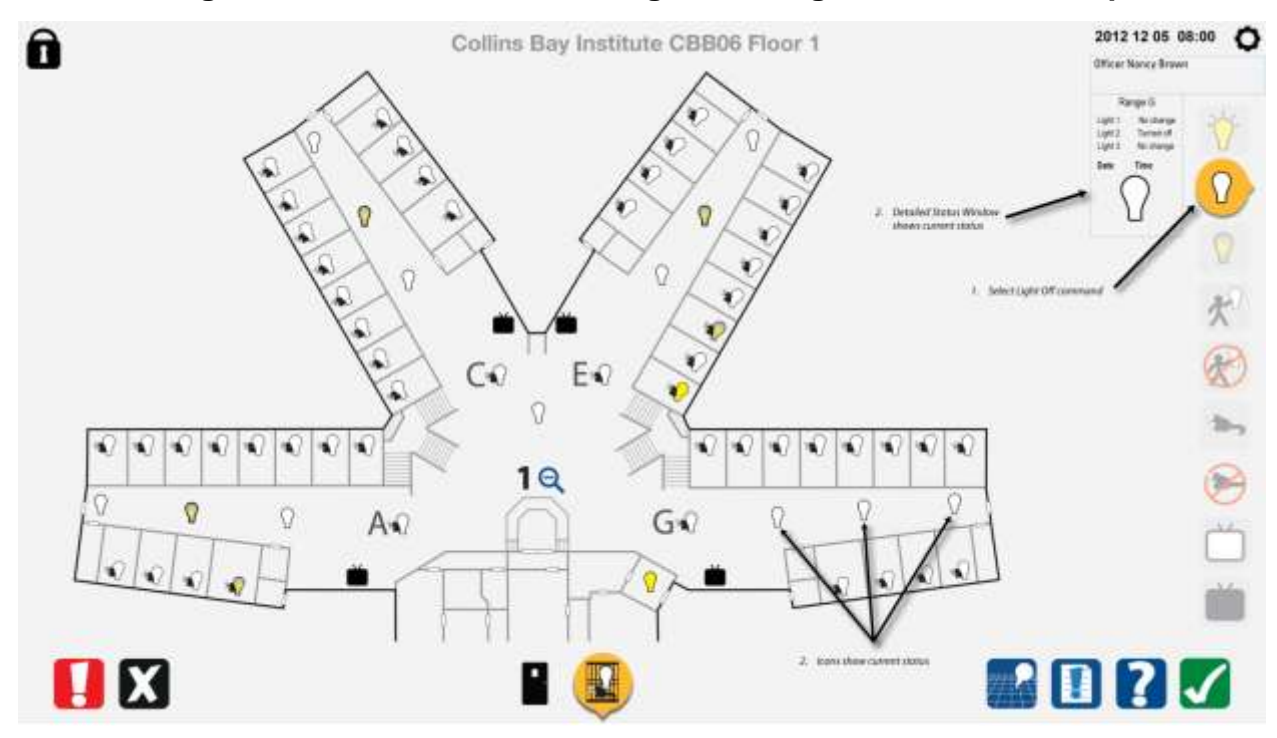

#### 8.10 Use range command to turn on all the cell lights in range

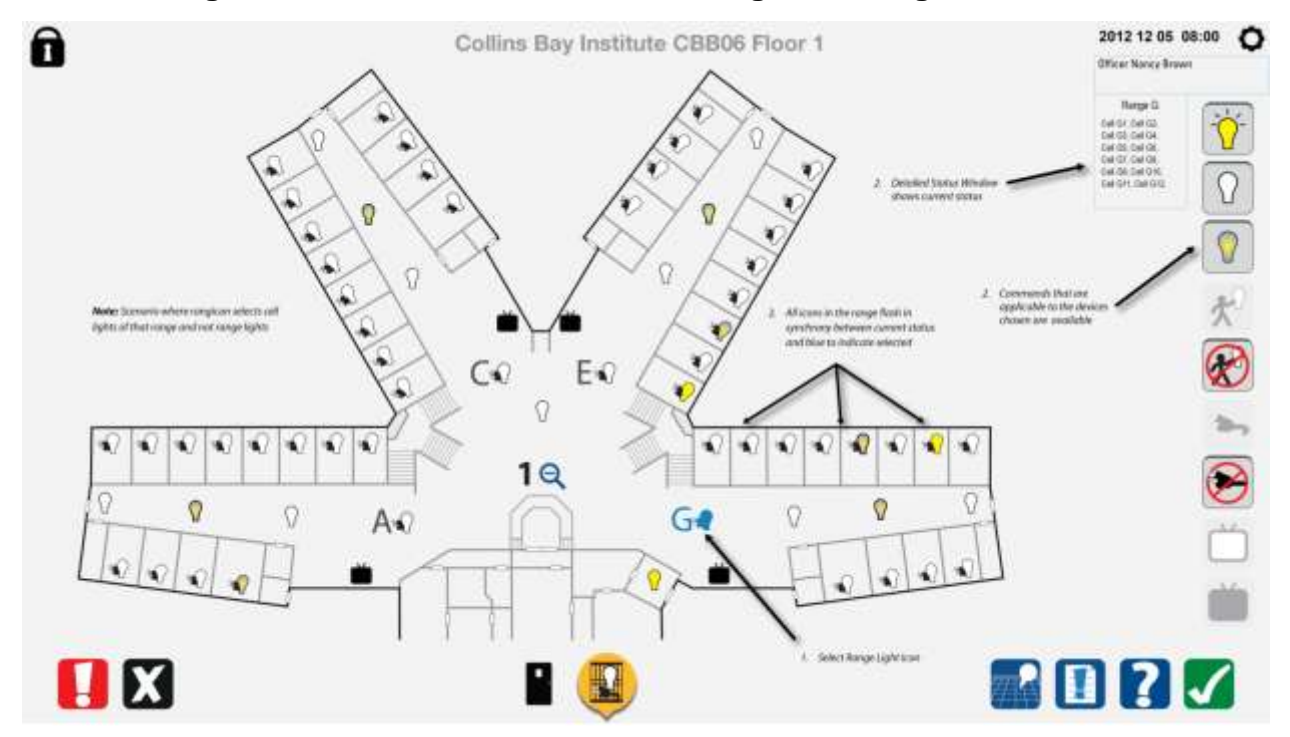

# 8.11 Use range command to turn on all the cell lights in range – command completed

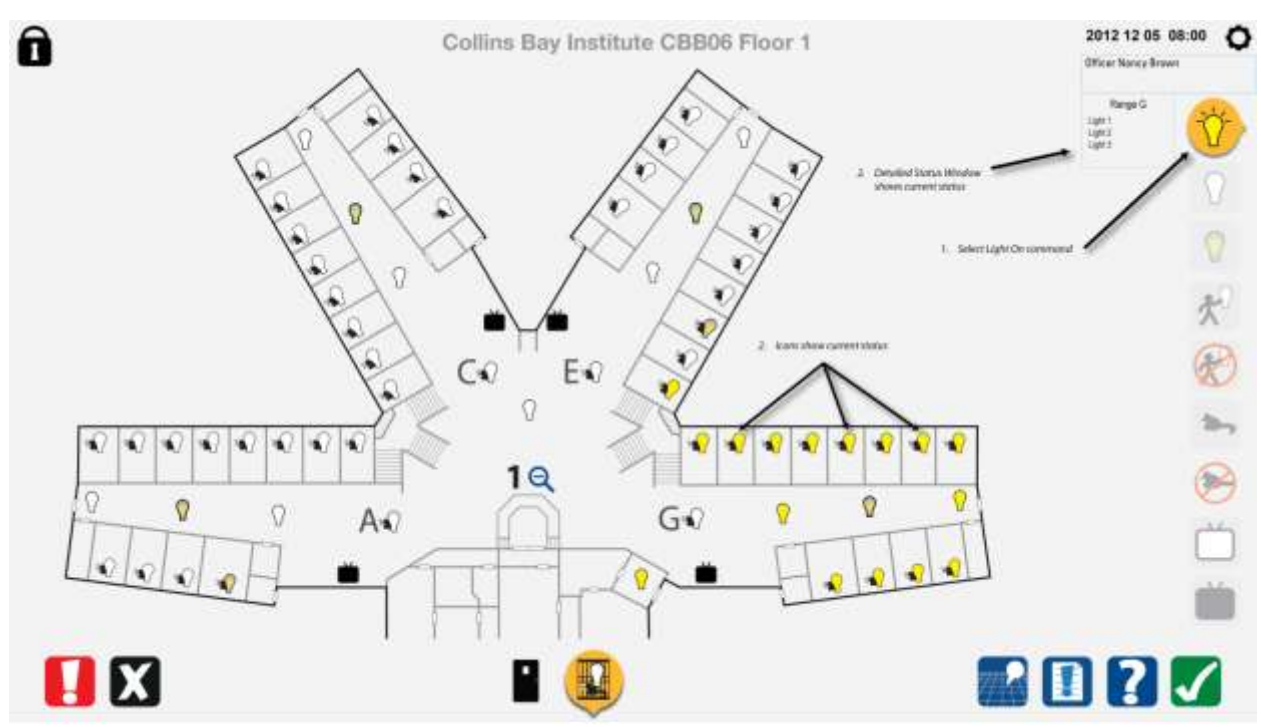

#### 8.12 Use range command to disable the lights in range

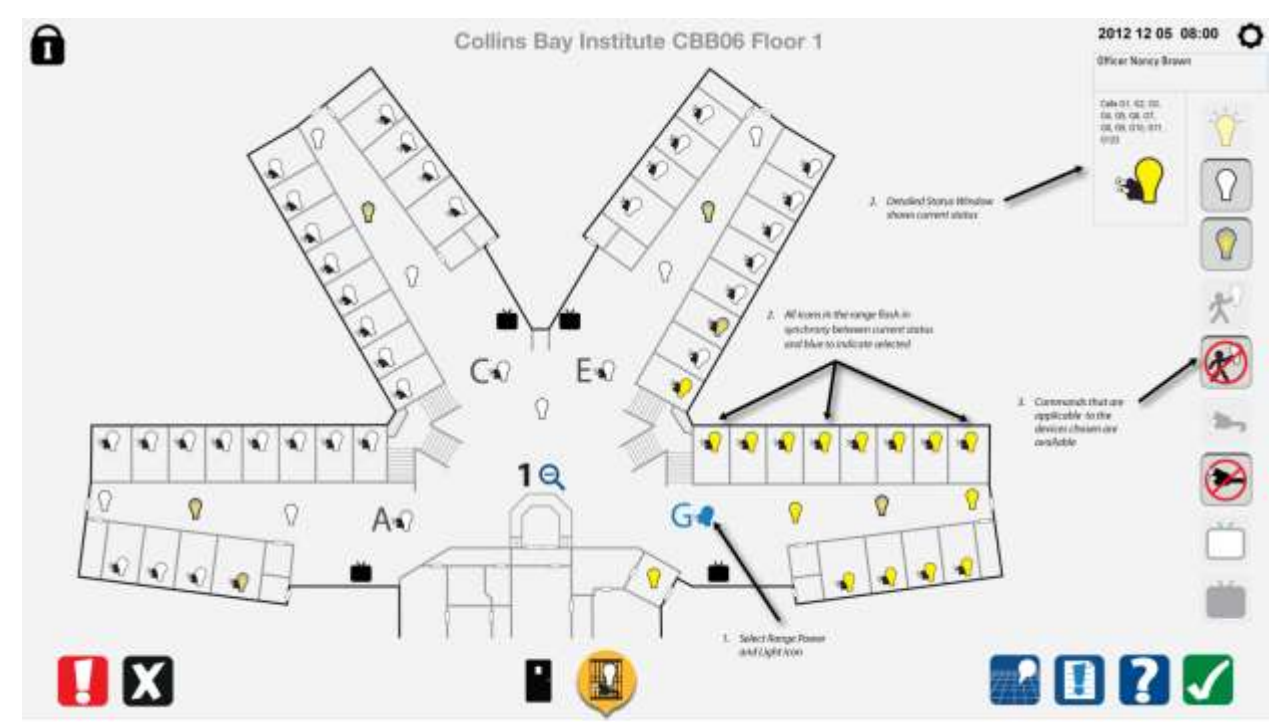

#### 8.13 Use range command to disable the lights in range – command completed

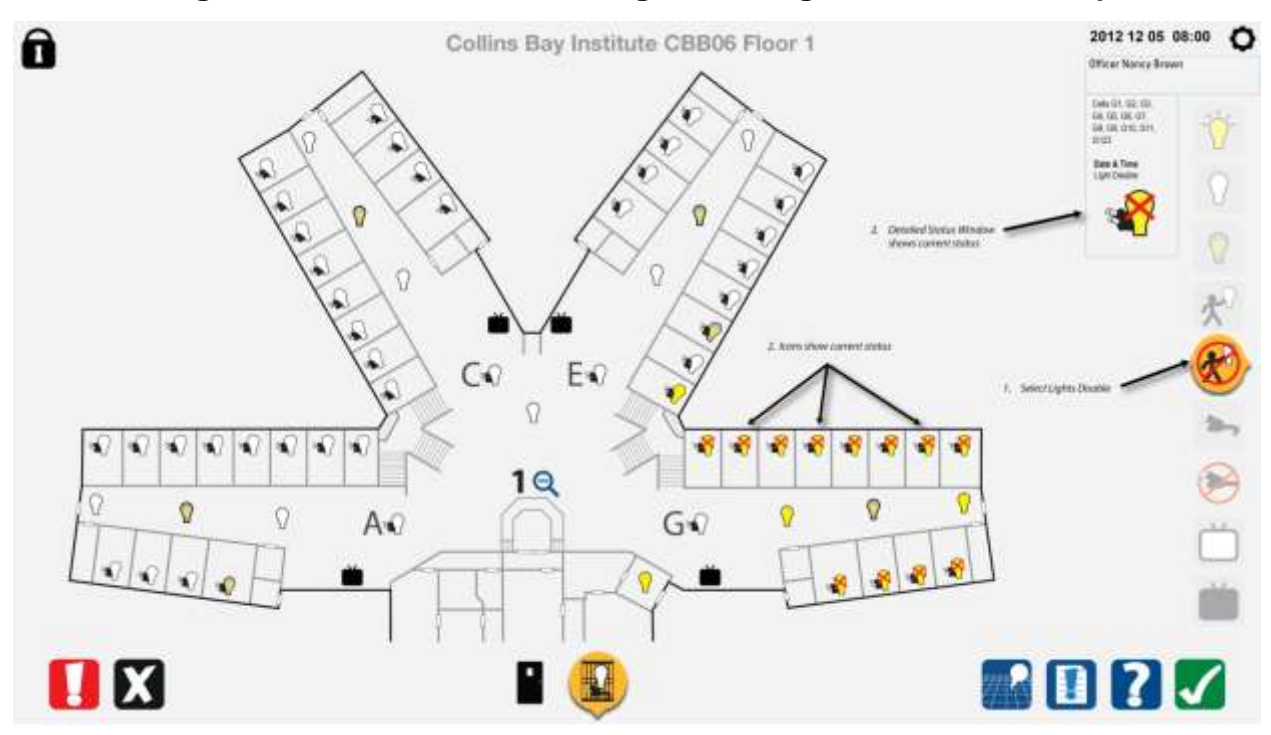

#### 8.14 Enable light in a single cell

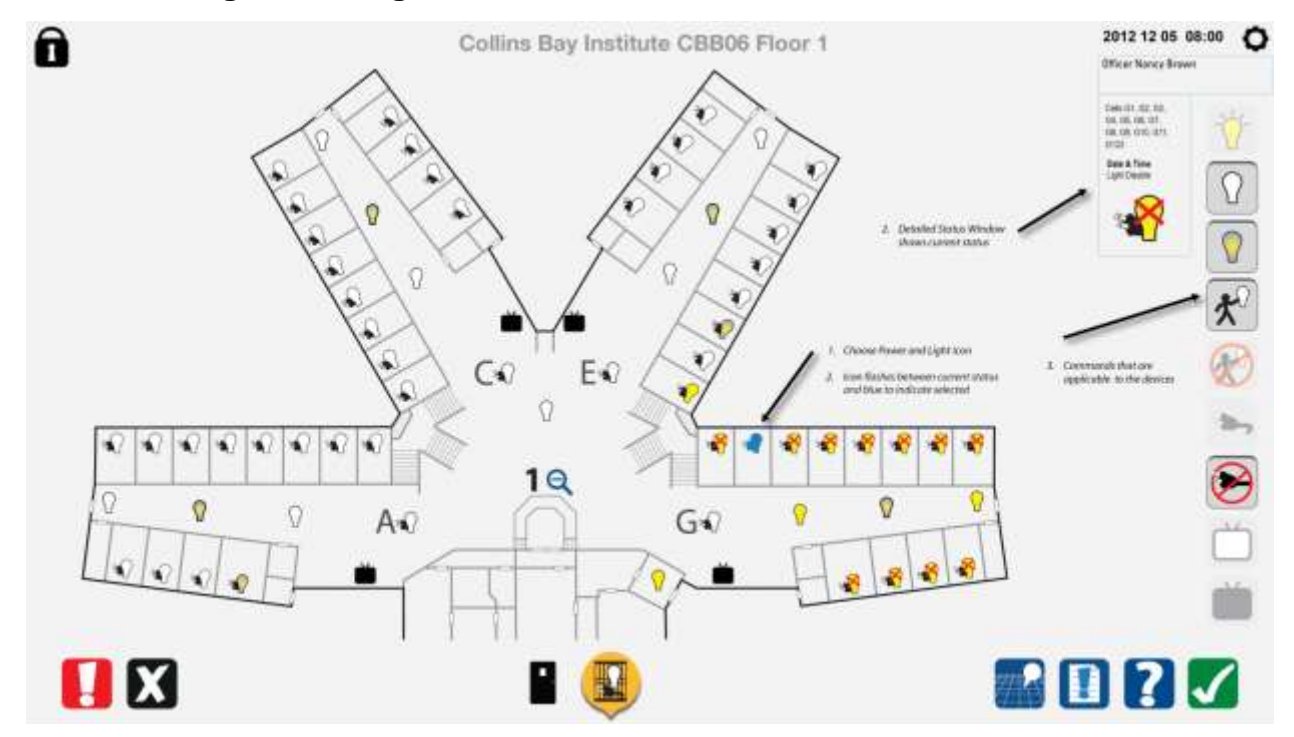

#### 8.15 Enable light in a single cell – command completed

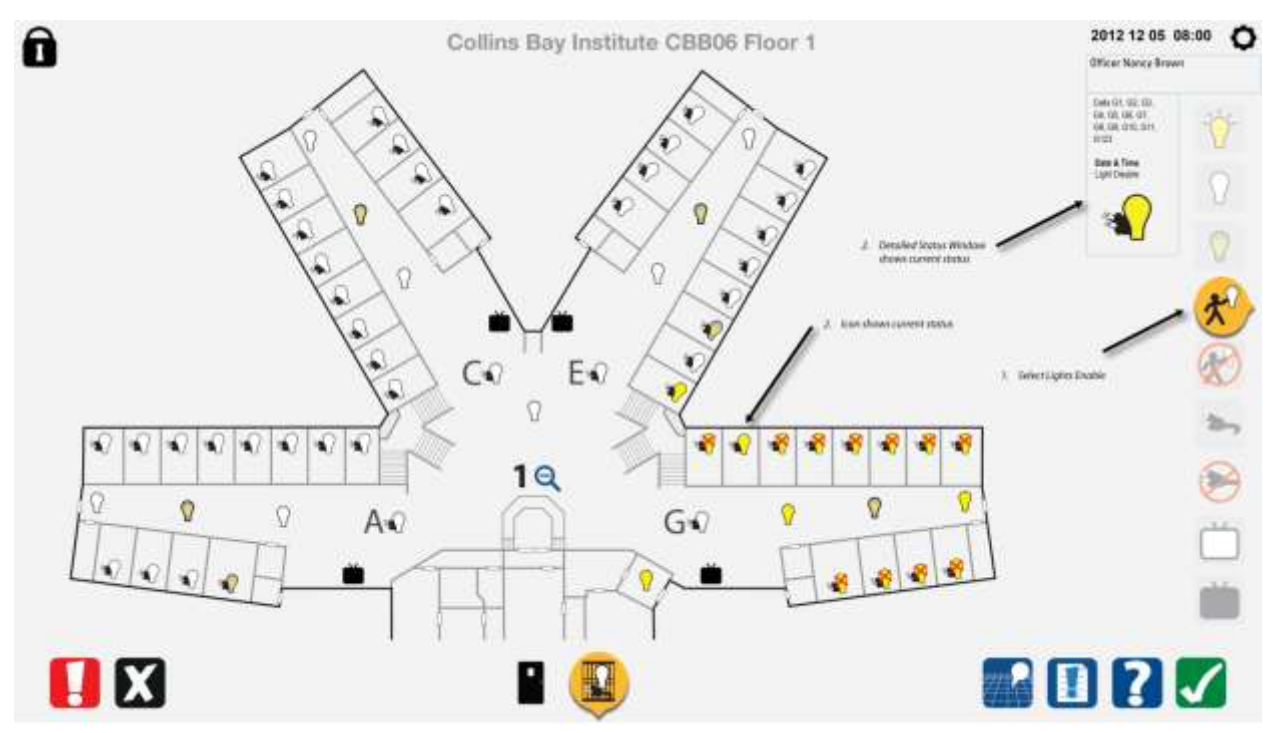

#### 8.16 Use range command to turn lights on in the range with a locked-out cell

.1 Normally, this would be what the UI would look like with both DCMS and the Power and Light system selected. Both sets of icons are shown here to illustrate the locked out cell.

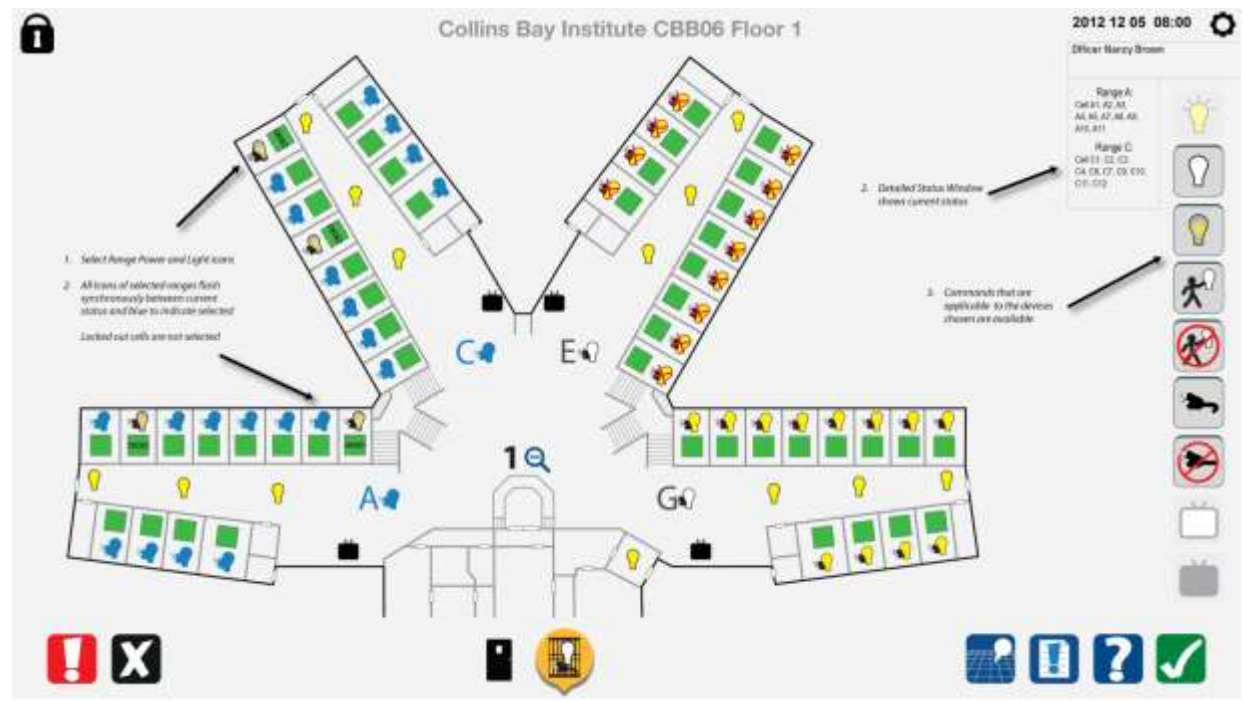

# 8.17 Use range command to turn lights on in the range with a locked-out cell – command completed

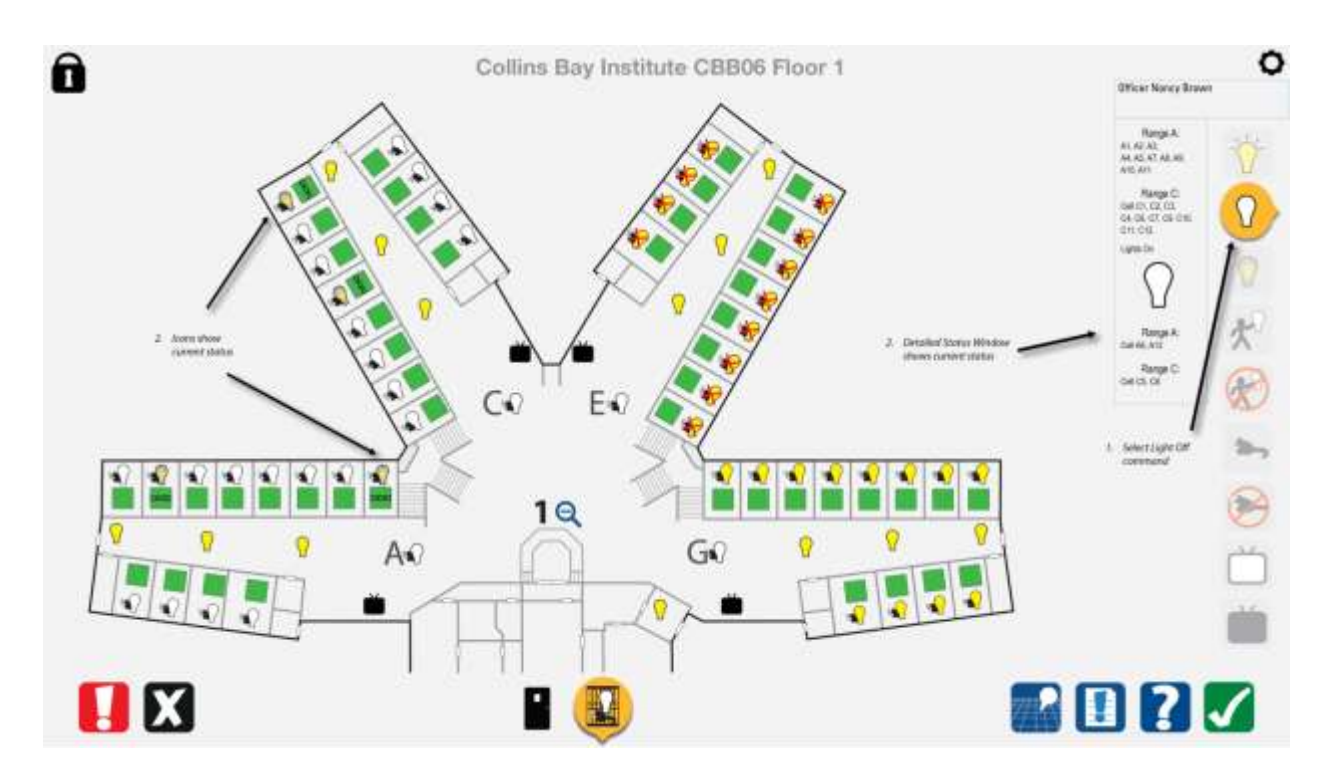

#### 8.18 Disable power in a single cell

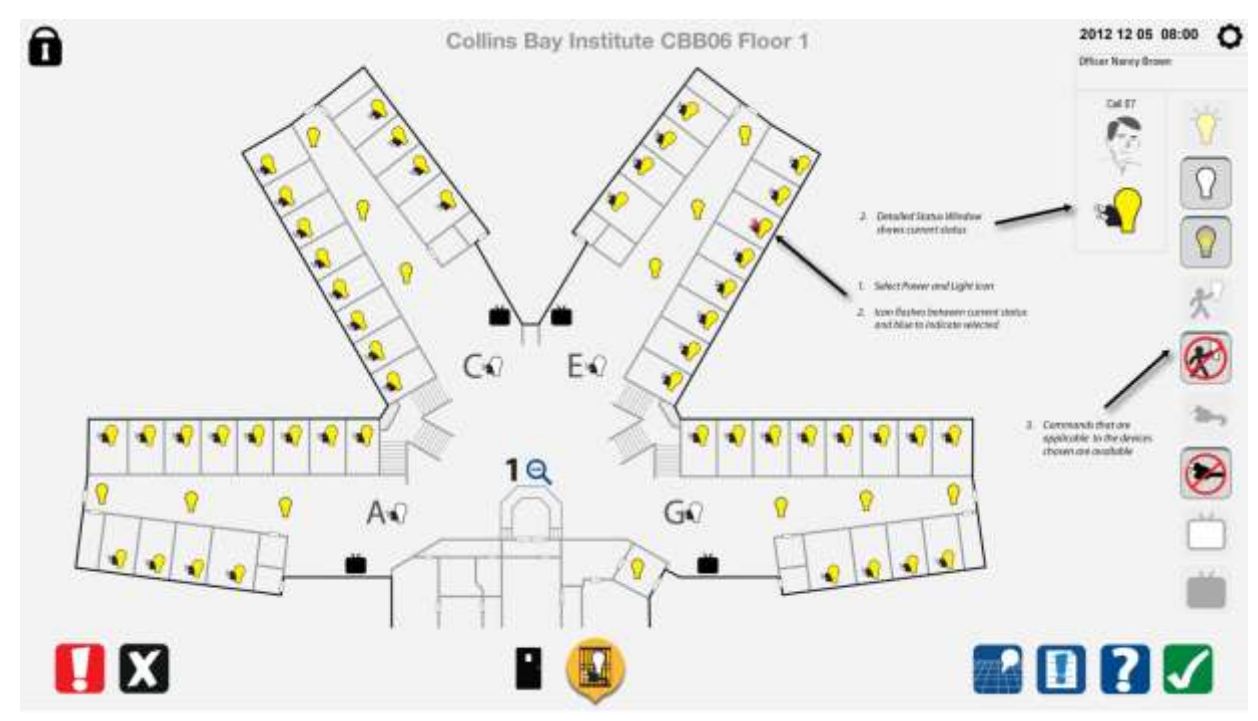

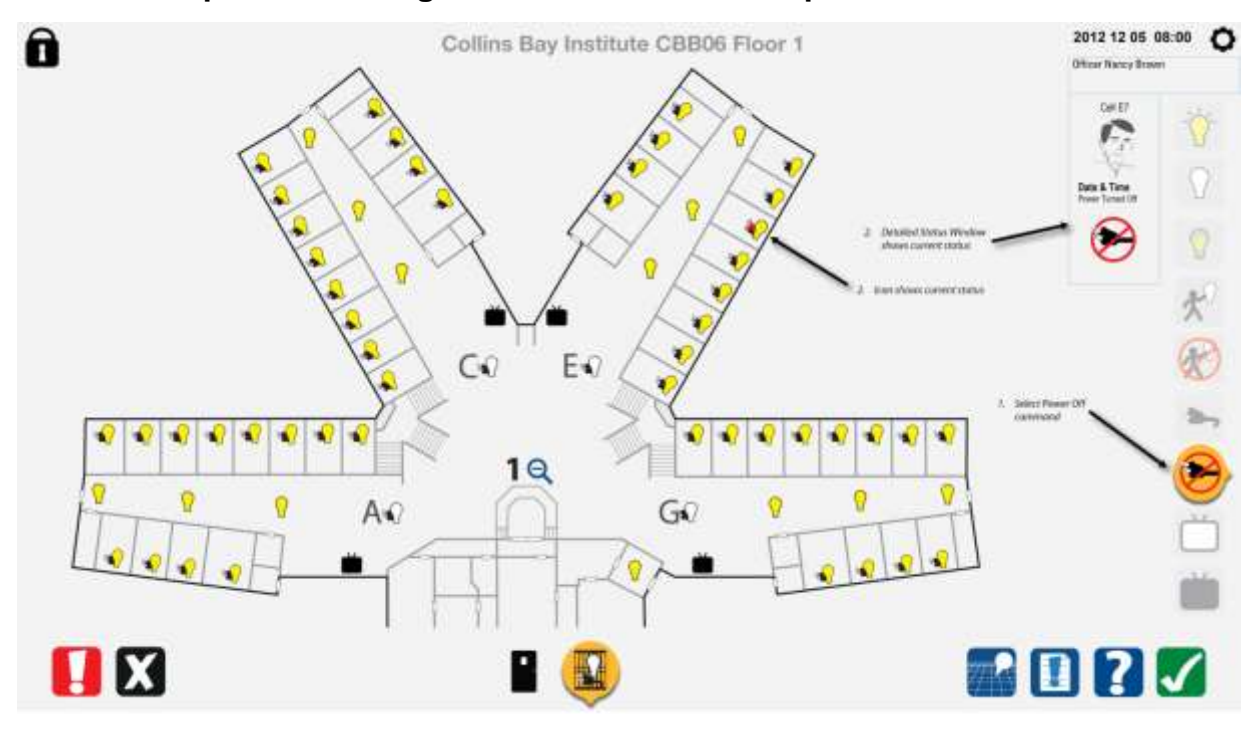

#### 8.19 Disable power in a single cell – command completed

#### 8.20 Enable power in a single cell

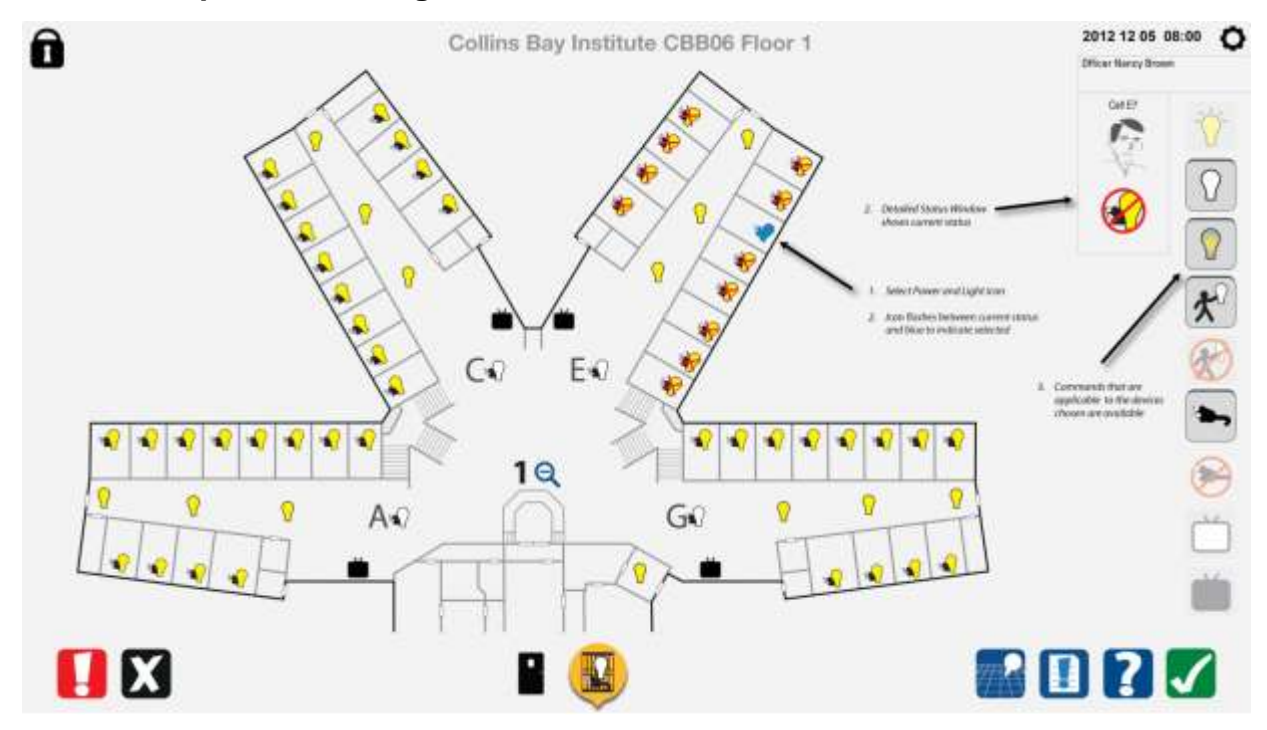

### 8.21 Enable power in a single cell – command completed

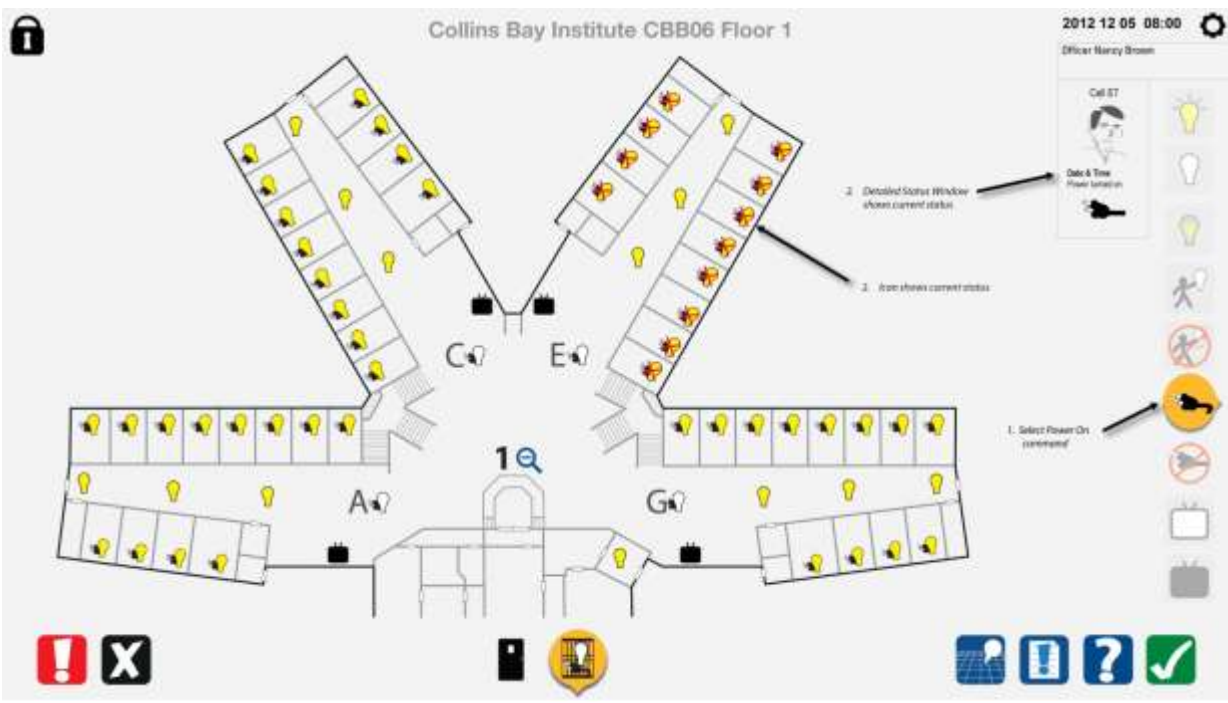

#### 8.22 Enable power in a single cell that is joined

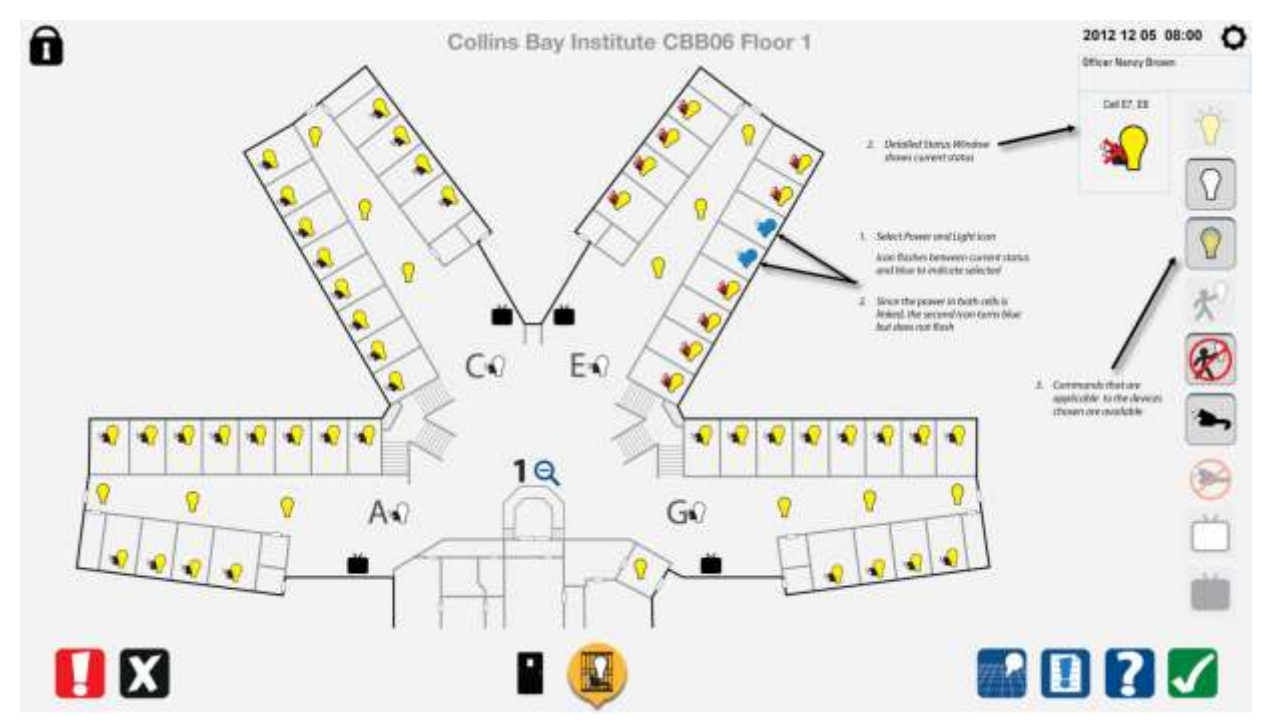

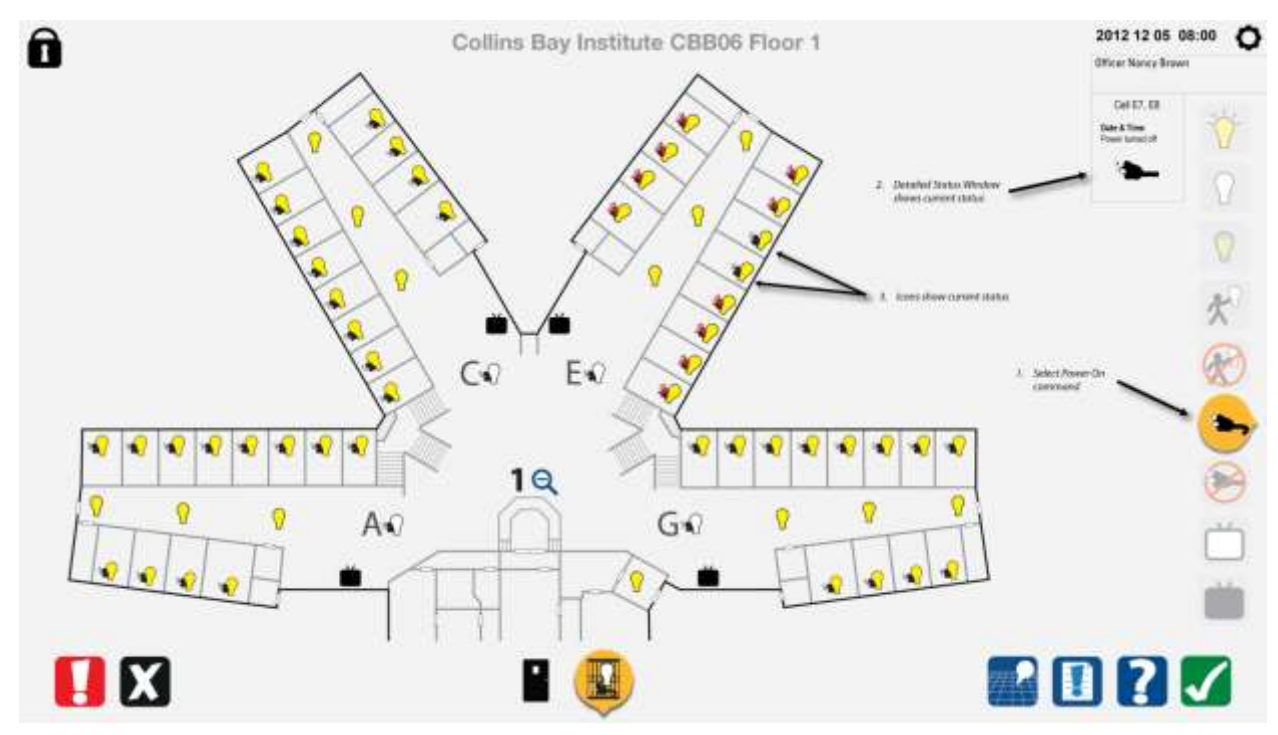

#### 8.23 Enable power in a single cell that is joined – command completed

#### 8.24 Disable power in a single cell that is joined

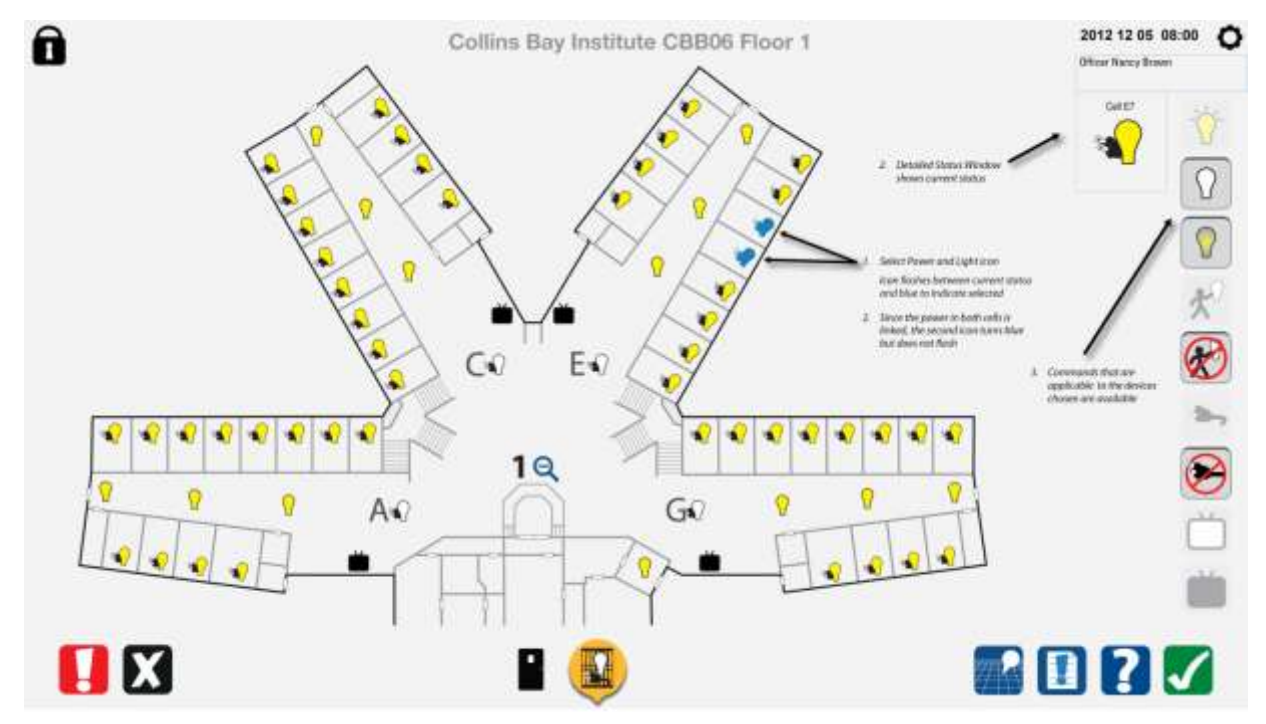

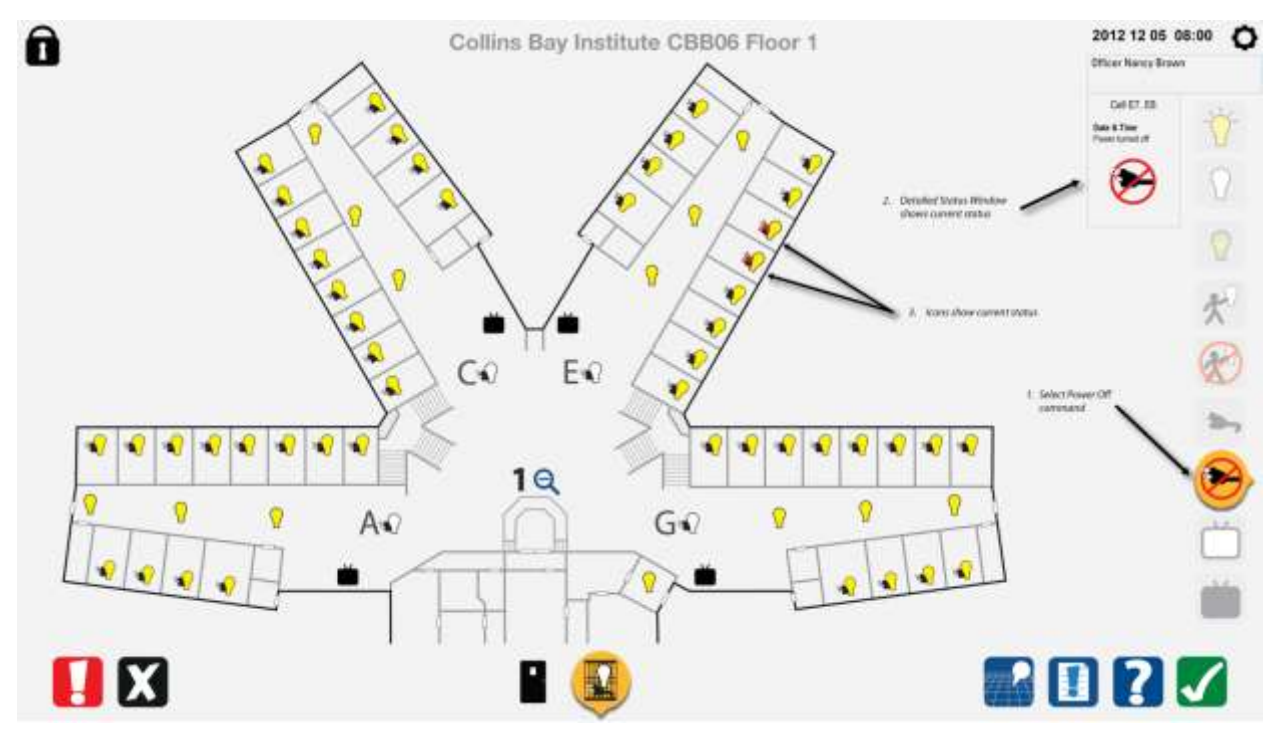

#### 8.25 Disable power in a single cell that is joined – command completed

#### 8.26 Disable power in a range

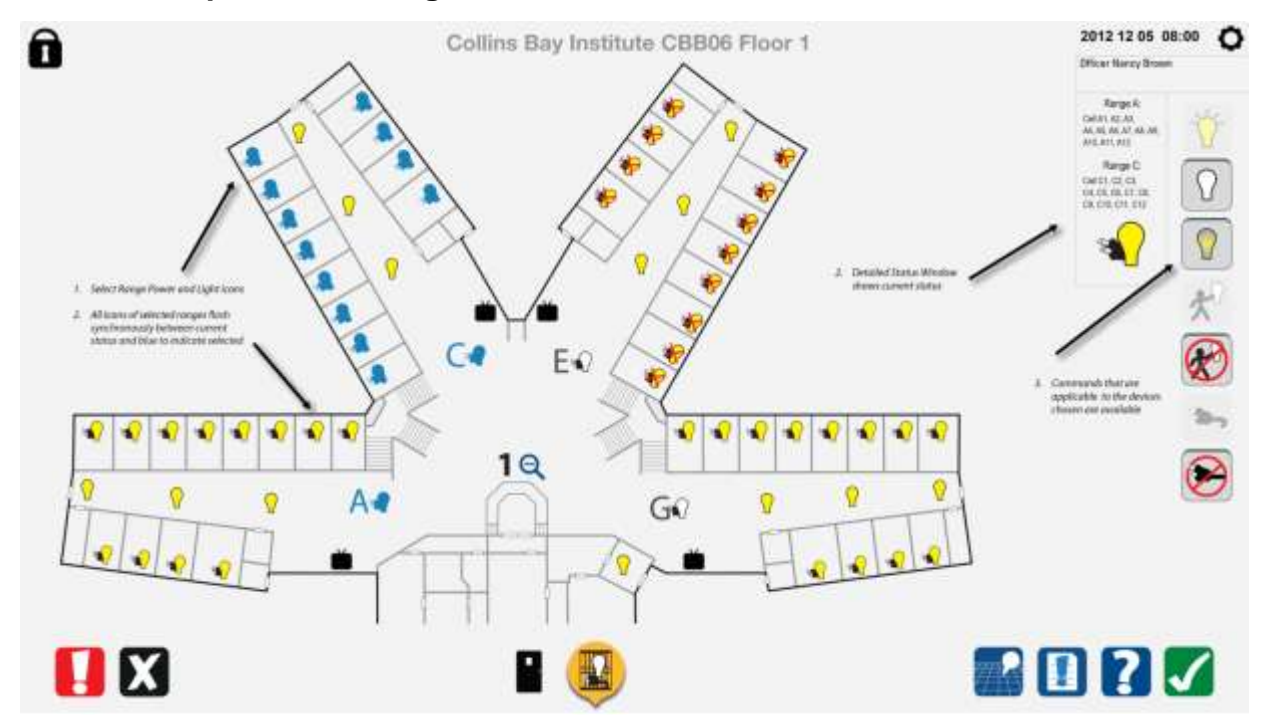

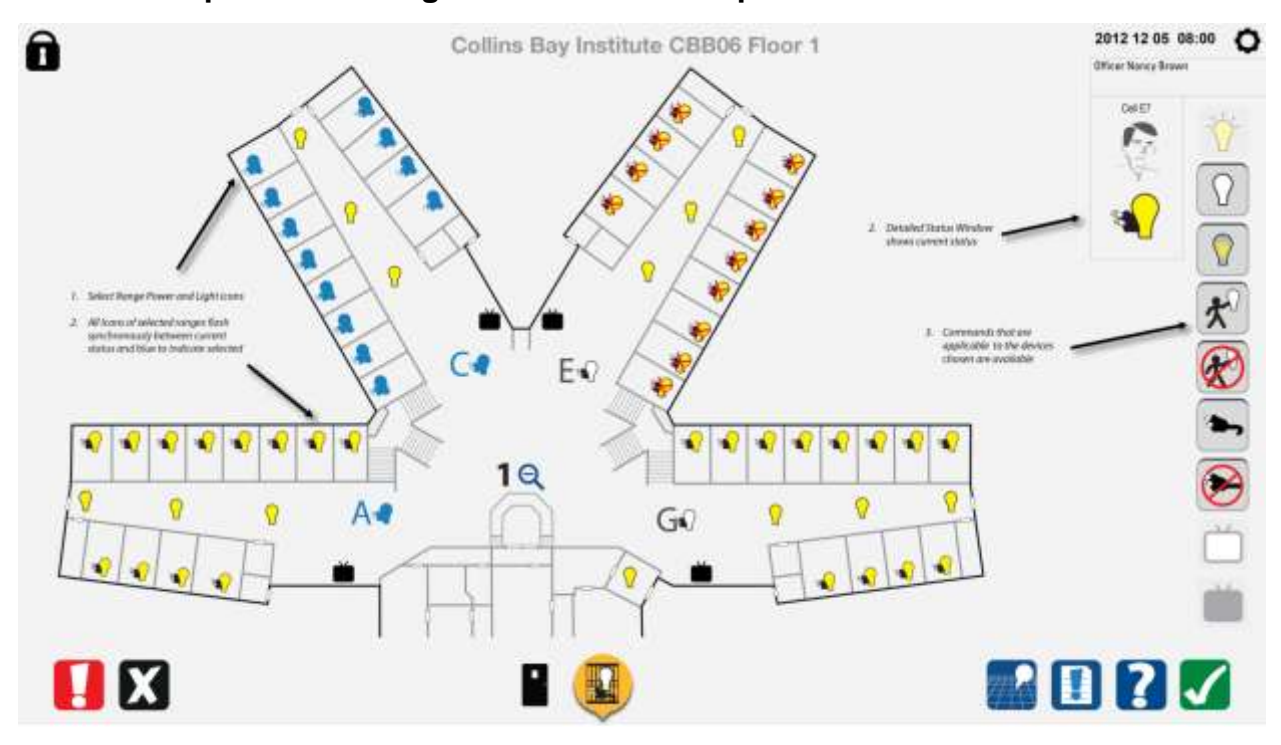

#### 8.27 Disable power in a range – command completed

8.28 TV 0n

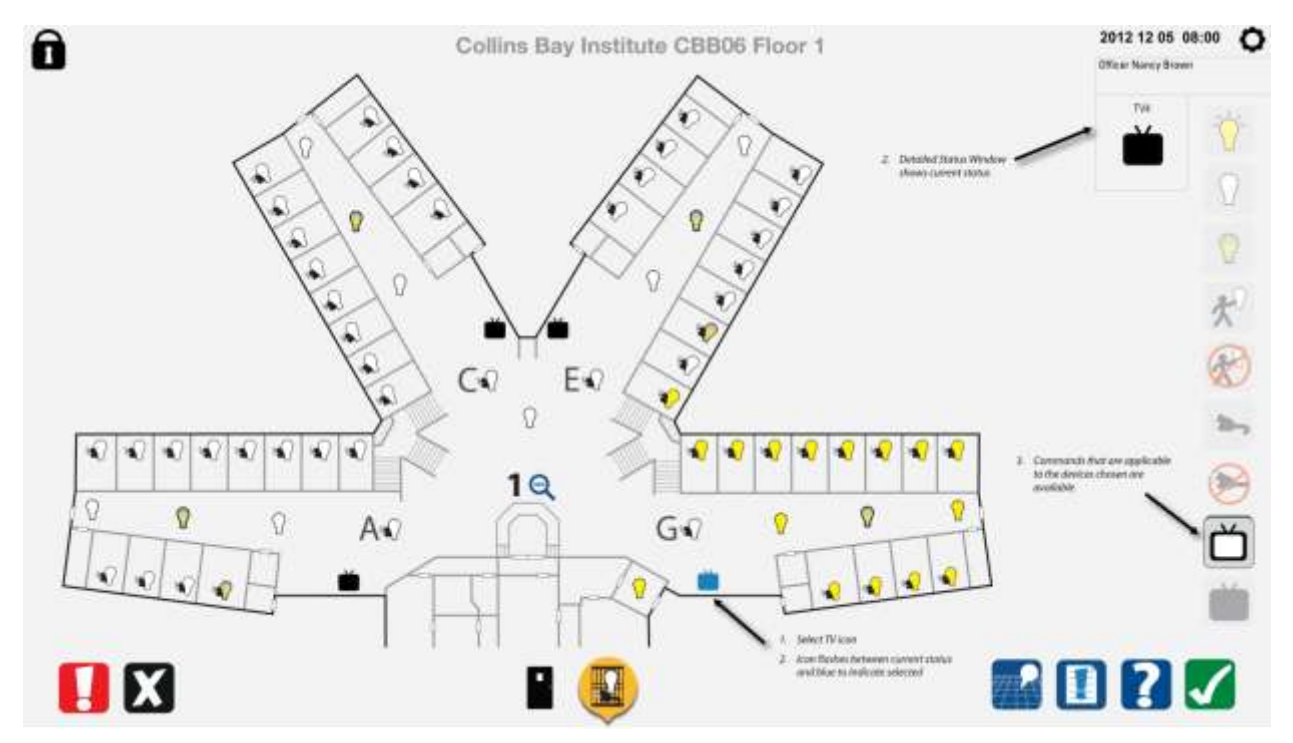

#### 8.29 TV on - command completed

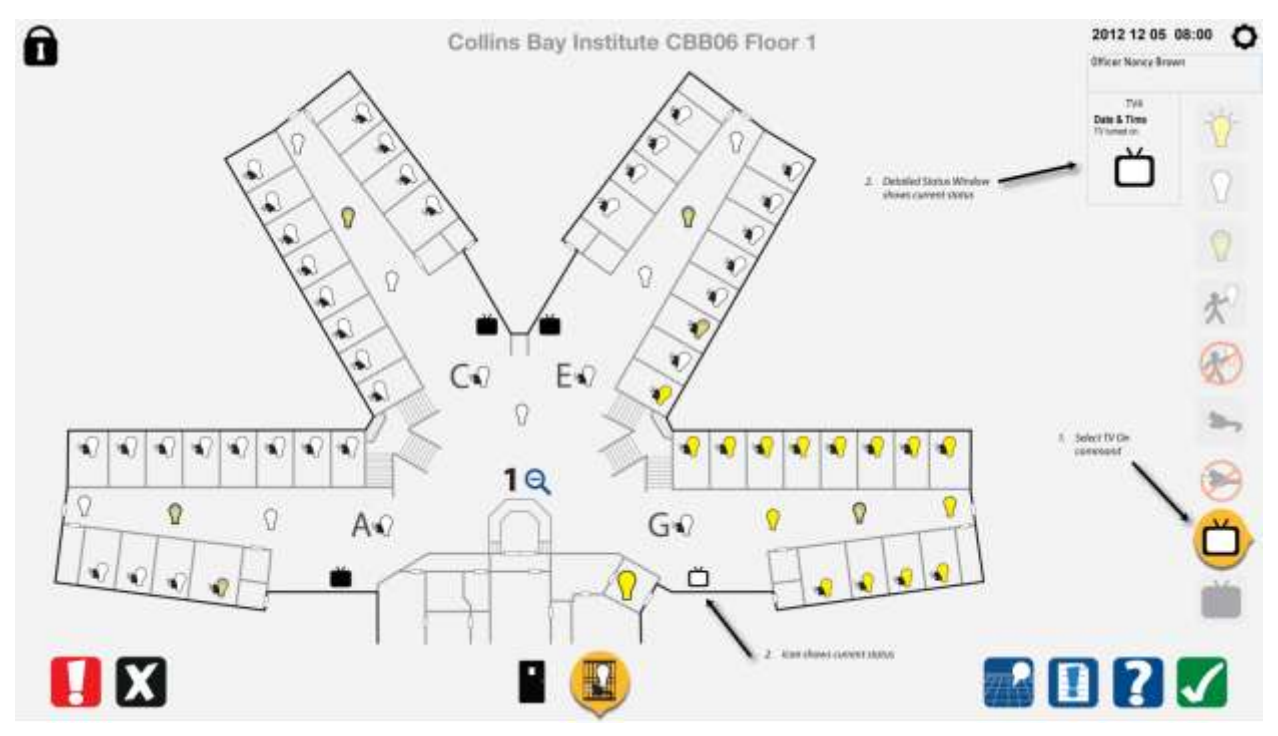

8.30 TV Off

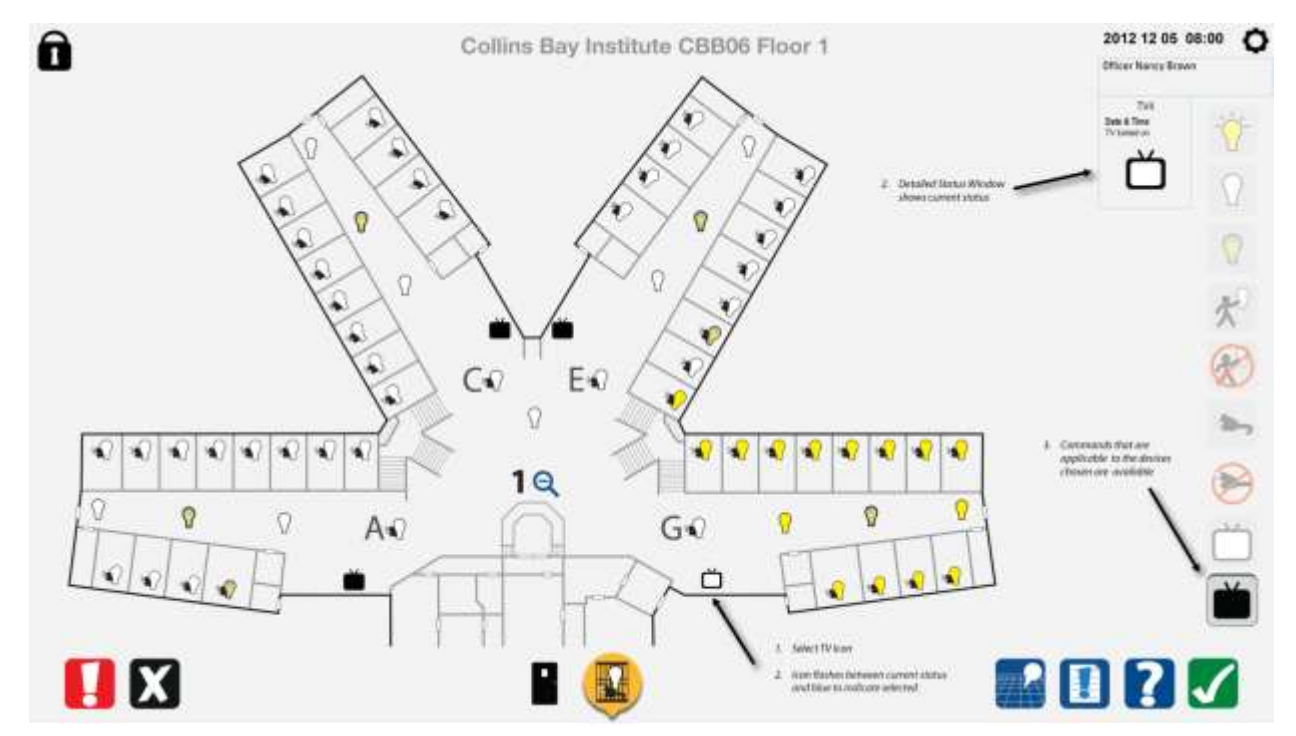

#### 8.31 TV off - command completed

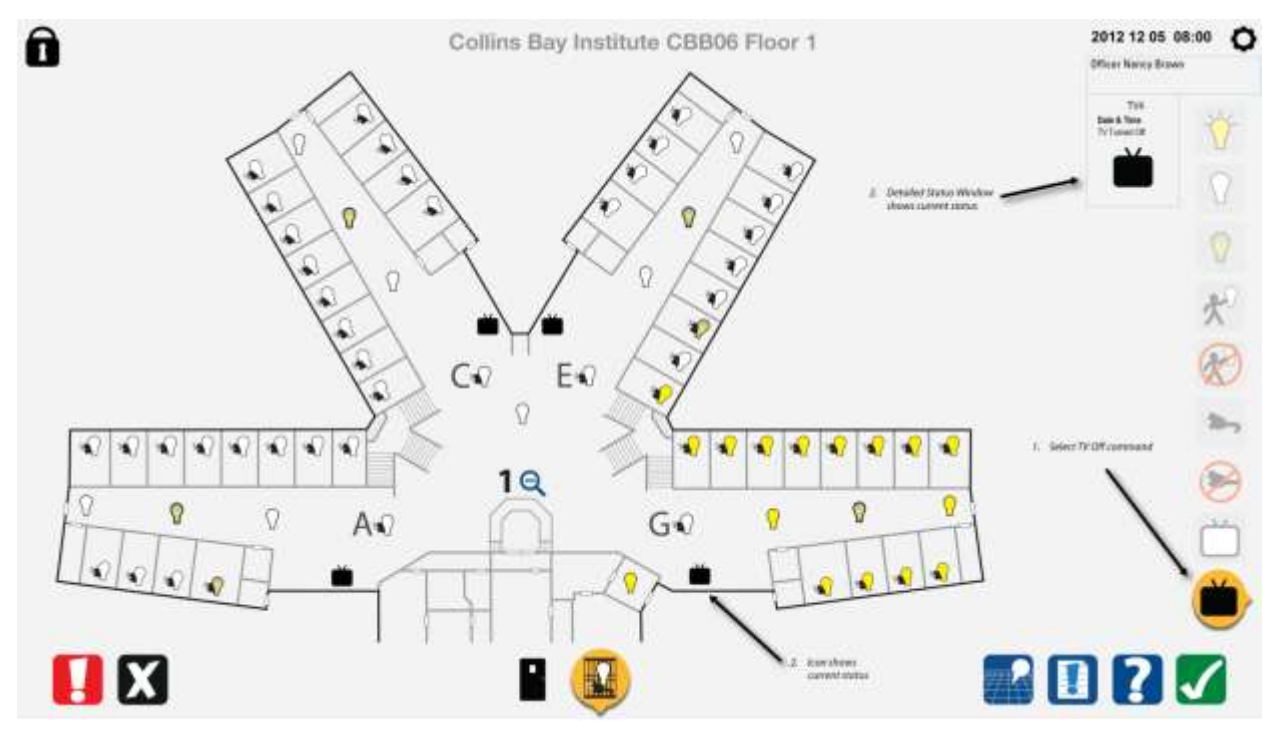

#### 8.32 TV Group off

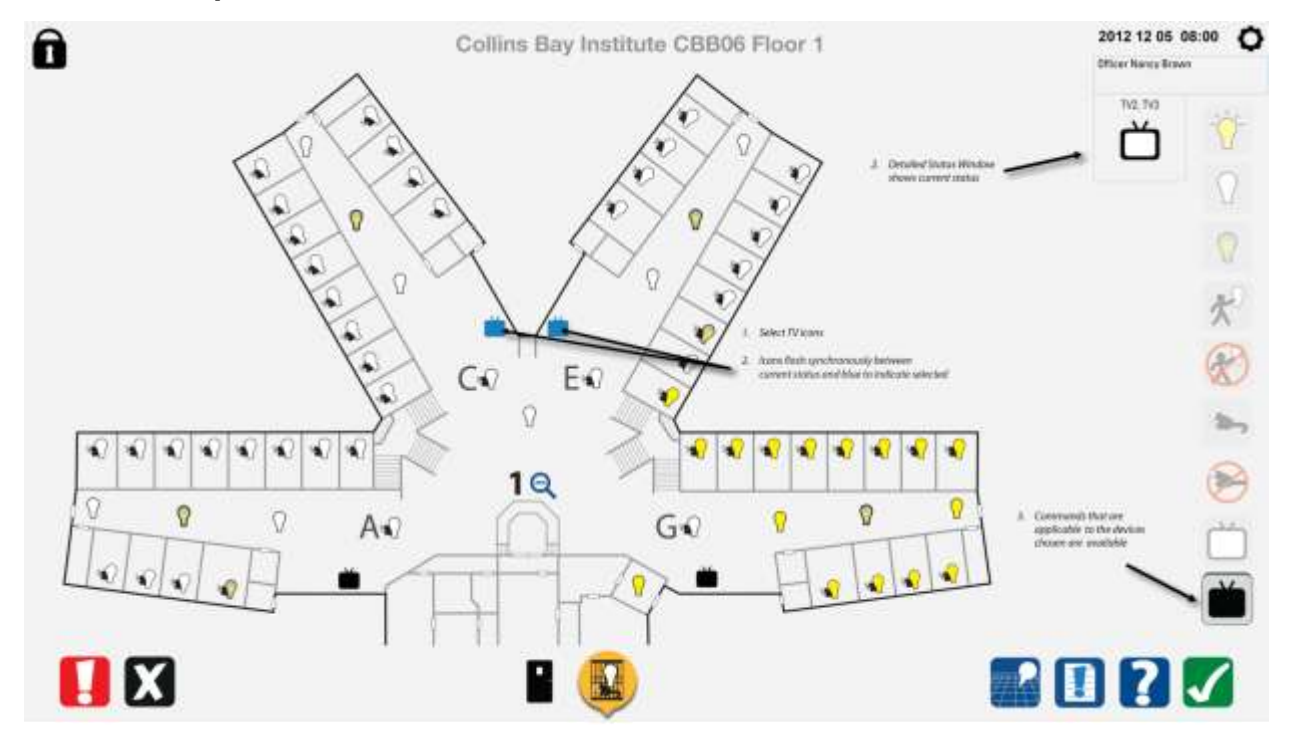

#### 8.33 TV group off – command completed

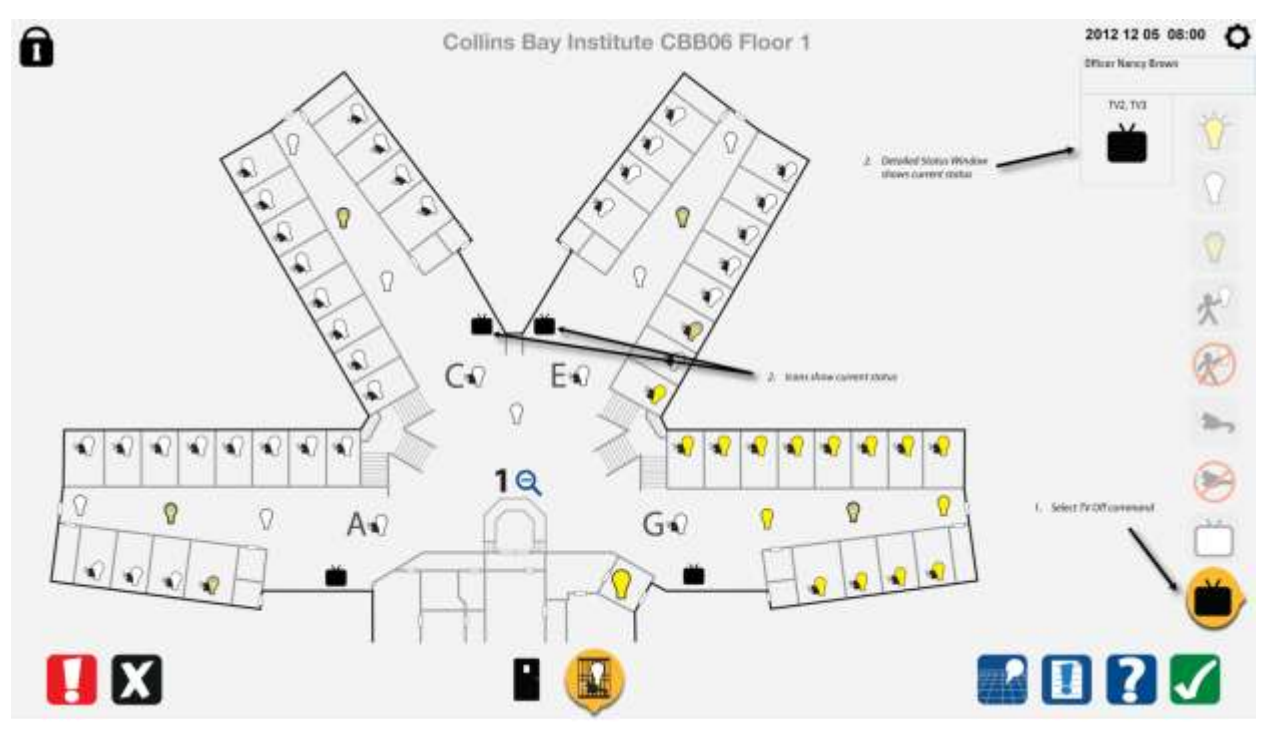

#### 9 POWER AND LIGHT ICONS FOR LIVING UNIT CONTROL POST

.1 All icons are available from CSC in .png format.

#### 9.1 Power and light command icons

| Icon<br>Description                      | Location        | Icon Name                      | lcon         | Description for Help                                               |
|------------------------------------------|-----------------|--------------------------------|--------------|--------------------------------------------------------------------|
| Turn lights on                           | Command<br>area | R1_light                       | -\           | Command to turn lights on                                          |
|                                          |                 | R2_light_select<br>ed          |              | Command to turn lights on selected                                 |
|                                          |                 | R3_light_greye<br>d            | -~~-         | Command to turn lights on not<br>available                         |
| Turn lights off                          | Command<br>area | R4_light_off                   | $\bigcirc$   | Command to turn lights off                                         |
|                                          |                 | R5_light_off_se<br>lected      | $\bigcirc$   | Command to turn lights off selected                                |
|                                          |                 | R6_light_off_gr<br>eyed        | $\square$    | Command to turn lights off not<br>available                        |
| Disable lights<br>from inmate<br>control | Command<br>area | R7_light_disabl<br>ed          |              | Command to disable lights in cell for inmate control               |
|                                          |                 | R8_light_disabl<br>ed_selected | R            | Command to disable lights in cell for inmate control selected      |
|                                          |                 | R9_light_disabl<br>ed_greyed   | $\bigotimes$ | Command to disable lights in cell for inmate control not available |

| Power on  | Command<br>area | R10_power                  | * <b>&gt;</b> _ | Command to turn power on                     |
|-----------|-----------------|----------------------------|-----------------|----------------------------------------------|
|           |                 | R11_power_sel<br>ected     |                 | Command to turn power on selected            |
|           |                 | R12_power_gre<br>yed       | -               | Command to turn power on not<br>available    |
| Power off | Command<br>area | R13_power_off              |                 | Command to disable power                     |
|           |                 | R14_power_off<br>_selected |                 | Command to disable power selected            |
|           |                 | R15_power_off<br>_greyed   |                 | Command to disable power not available       |
| TV on     | Command<br>area | R16_tv_on                  | ď               | Command to provide power to TV               |
|           |                 | R17_tv_on_sele<br>cted     | Ŭ               | Command to provide power to TV selected      |
|           |                 | R18_tv_on_gre<br>yed       | Ď               | Command to provide power to TV not available |
| TV off    | Command<br>area | R19_tv_off                 |                 | Command to turn power off to TV              |
|           |                 | R20_tv_off_sel<br>ected    | Ŭ               | Command to turn power off to TV selected     |

|                                     |                 | R21_tv_off_gre<br>yed           |                           | Command to turn power off to TV not available                                                                |
|-------------------------------------|-----------------|---------------------------------|---------------------------|----------------------------------------------------------------------------------------------------|
| Nightlight ob                       | Command<br>area | R22_night_light<br>_on          | $\bigcirc$                | Command to turn on night light                                                                               |
|                                     |                 | R23_night_light<br>_on_selected |                           | Command to turn on night light selected                                                                      |
|                                     |                 | R24_night_light<br>_on_greyed   |                           | Command to turn on night light<br>unavailable                                                                |
| Enable inmates<br>to control lights | Command<br>area | R25_cell_light_<br>enable       | $\mathbf{x}^{\mathbf{i}}$ | Command to enable lights in cell for<br>inmate to turn on, turn off, or turn on<br>night light               |
|                                     |                 | R26_cell_light_<br>on_selected  | ×                         | Command to enable lights in cell for<br>inmate to turn on, turn off, or turn on<br>night light not available |
|                                     |                 | R27_cell_light_<br>on_greyed    | *                         | Command to enable lights in cell for<br>inmate to turn on, turn off, or turn on<br>night light not available |

## 9.2 Power and light status icons

| lcon<br>Description       | Location                     | Icon Name                               | lcon       | Description for Help                                               |
|---------------------------|------------------------------|-----------------------------------------|------------|--------------------------------------------------------------------|
| Light off                 | Detailed<br>status<br>window | W40_cell_light_<br>off                  | $\bigcirc$ | Indicates light is off                                             |
| Night light on            | Detailed<br>status<br>window | W41_night_ligh<br>t_on                  |            | Indicates night light is on                                        |
| Light on                  | Detailed<br>status<br>window | W42_cell_light_<br>on                   | -Ò́-       | Indicates light is on                                              |
| Lights disabled, power on | Detailed<br>status<br>window | W43_lights_on<br>_disabled_pow<br>er_on |            | Indicates lights are disabled, and light is on. Power is available |

| W65_no_power                           | $\bigotimes$ |  |
|----------------------------------------|--------------|--|
| W66_TV_off                             | Ŭ            |  |
| W67_TV_on                              | ď            |  |
| W68_power_lki<br>ght_on                |              |  |
| W88_power_on                           |              |  |
| W69_no_power<br>_light_on              |              |  |
| W70_no_power<br>_night_light           |              |  |
| W71_no_power<br>_light_disabled<br>_on | $\bigotimes$ |  |

### 9.3 Power and light map icons

| Icon<br>Description                   | Location | Icon Name                             | lcon | Description for Help                                                 |
|---------------------------------------|----------|---------------------------------------|------|----------------------------------------------------------------------|
| Light off power<br>on                 | Map area | M60_power_lig<br>ht_off               |      | Indicates light is off; power is available                           |
| Light on power<br>on                  | Map area | M61_power_lig<br>ht_on.               |      | Indicates light is on; power is available                            |
| Night light on<br>power on            | Map area | M62_power_ni<br>ght_light             | A    | Indicates nightlight is on; power is available                       |
| Lights off power<br>off               | Map area | M63_no_power<br>_light_off            | Ń    | Indicates power is disabled; light is enabled and off                |
| Lights on power<br>off                | Map area | M64_no_power<br>_light_on             |      | Indicates power is disabled; light is<br>enabled and on              |
| Light and power selected              | Map area | M65_power_lig<br>ht_selected.         |      | Indicates light and power are chosen to<br>send a command to         |
| Light off and<br>disabled power<br>on | Map area | M66_power_lig<br>ht_disabled_off      | *    | Indicates power is available; lights are disabled, light is off      |
| Light on and<br>disabled, power<br>on | Map area | M67_power_lig<br>ht_disabled_on       | *    | Indicates power is available; lights are disabled, light is on       |
| Night light on<br>power on            | Map area | M68_power_lih<br>t_disabled_nigh<br>t | *    | Indicates power is available; lights are disabled, night light is on |

| Light disabled,<br>light off and<br>power off      | Map area | M69_no_power<br>_light_disabled<br>_off   | ×            | Indicates power is off; lights are disabled, light is off      |
|----------------------------------------------------|----------|-------------------------------------------|--------------|----------------------------------------------------------------|
| Light disabled,<br>light on and<br>power off       | Map area | M70_no_power<br>_light_disabled<br>_on    | ×            | Indicates power is off; lights are disabled, light is on       |
| Light disabled,<br>night light on<br>and power off | Map area | M71_no_power<br>_light_disabled<br>_night | ×            | Indicates power is off; lights are disabled, night light is on |
| Power off, night light on                          | Map area | M72_no_power<br>_night_light              | Ň            | Indicates power is off; night light is on                      |
| TV on                                              | Map area | M73_tv_off                                | <b>Č</b>     | Indicates TV is off                                            |
| TV off                                             | Map area | M74_tv_on.                                | Ŭ            | Indicates TV is on                                             |
| TV selected                                        | Map area | M75_tv_selecte<br>d                       |              | Indicates TV is chosen to send a<br>command to                 |
| Light (not a cell<br>light) on                     | Map area | M76_light_on                              | $\bigcirc$   | Indicates light is on                                          |
| Light (not a cell<br>light) off                    | Map area | M77_light_off                             | $\Omega$     | Indicates light is off                                         |
| Power off                                          | Map area | M78_no_power                              | $\bigotimes$ | Indicates power is off                                         |
| Power on                                           | Map area | M79_power_on                              | <b>*</b>     | Indicates power is on                                          |
| Night light (not<br>a cell light) on               | Map area | M80_night_ligh<br>t_on                    | <b></b>      | Indicates night light is on                                    |